### Les pas à pas de l'ANCV

#### **Objectif Vacances**

#### Sommaire

 Présentation du service Objectif Vacances

 Prérequis

 Je me connecte à mon Espace Client

 Lancer une campagne Objectif Vacances

 Suivre les campagnes

 Le service point de vue collaborateur

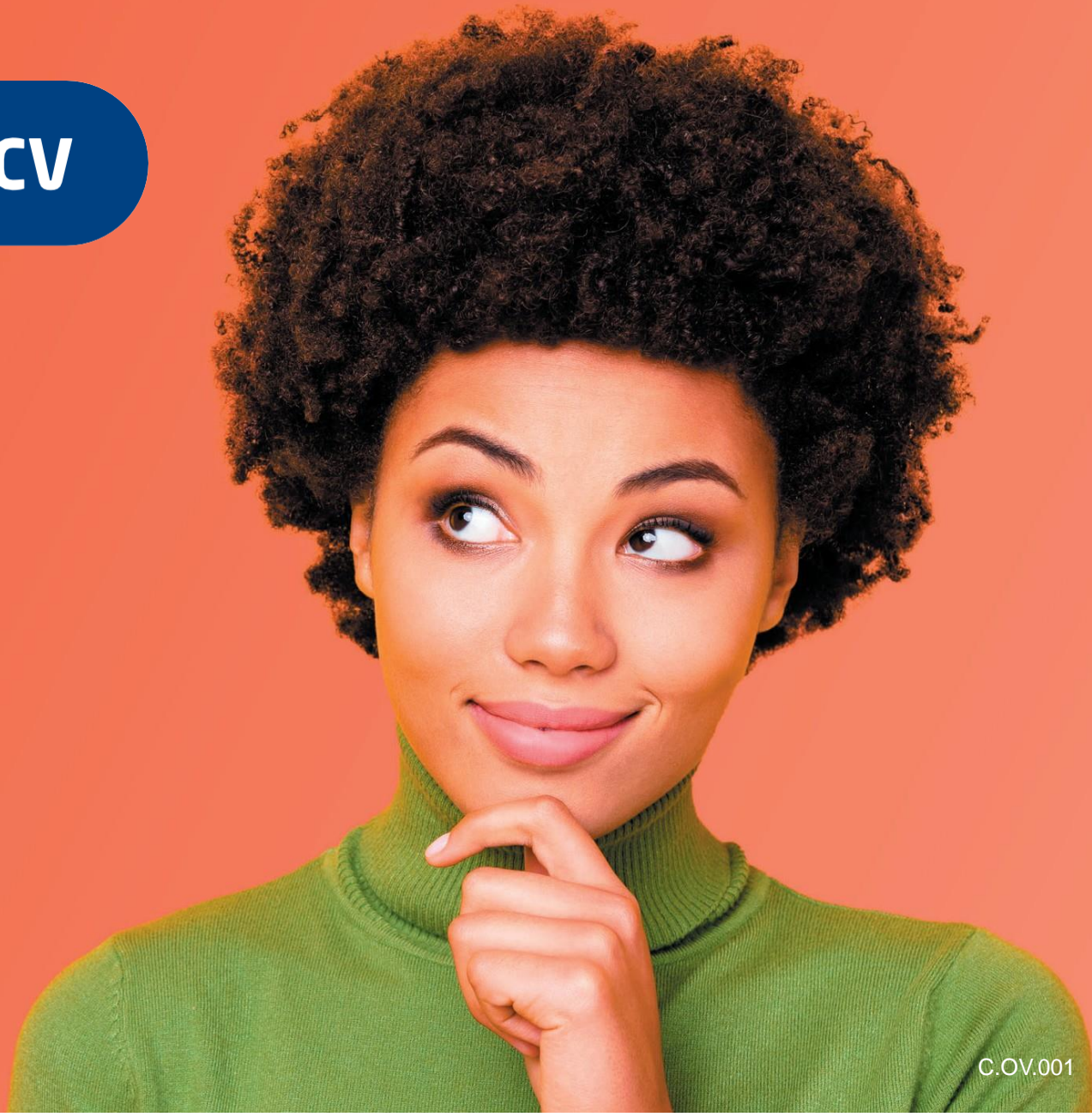

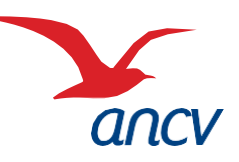

HÉBERGEMENT, SÉJOURS & TRANSPORTS, LOISIRS & CULTURE, LOISIRS SPORTIFS, RESTAURATION

### **Présentation du service Objectif Vacances**

Cliquer ici pour + d'info

**Objectif Vacances** est un service en ligne qui permet aux salariés de votre entreprise de choisir le Chèque-Vacances qui leur ressemble et à vous, CSE, COS & CAS, de faciliter la gestion de votre commande.

- Classic (format papier) ou Connect (100% digital) ? Vous envoyez une campagne emailing en votre nom aux salariés concernés leur demandant de choisir le format qu'ils souhaitent.

- En quelques clics, les salariés font leur choix.

- À la fin de la campagne, **le fichier de préparation de commande** est automatiquement généré dans votre Espace client et vous n'avez plus qu'à régler.

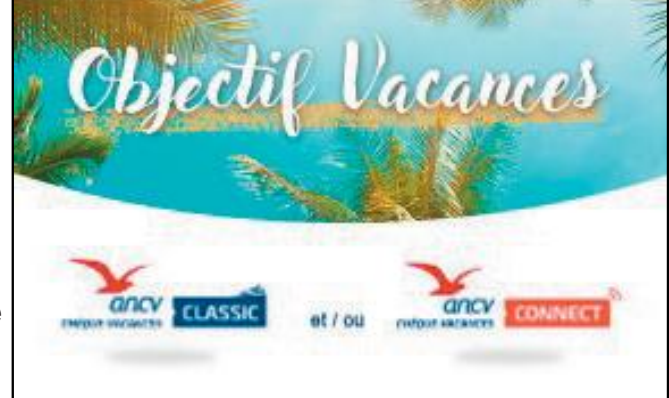

Ce service est gratuit.

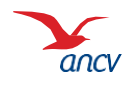

### **Prérequis**

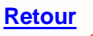

Vous devez disposer d'un accès à l'Espace client https://espace-client.ancv.com/eco/

Vous devrez recueillir l'**e-mail des salariés concernés** : c'est à cette adresse que seront envoyées les communications.

Si vous proposez le Chèque-Vacances Connect aux salariés, informez-le qu'ils doivent disposer d'un smartphone iPhone version minimum iOS 15 ou Android version minimum 9.

Vérifiez bien les informations que vous nous transmettez afin de garantir la meilleure expérience aux salariés, et vous éviter de gérer des modifications.

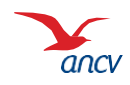

#### Je me connecte à mon Espace Client

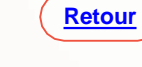

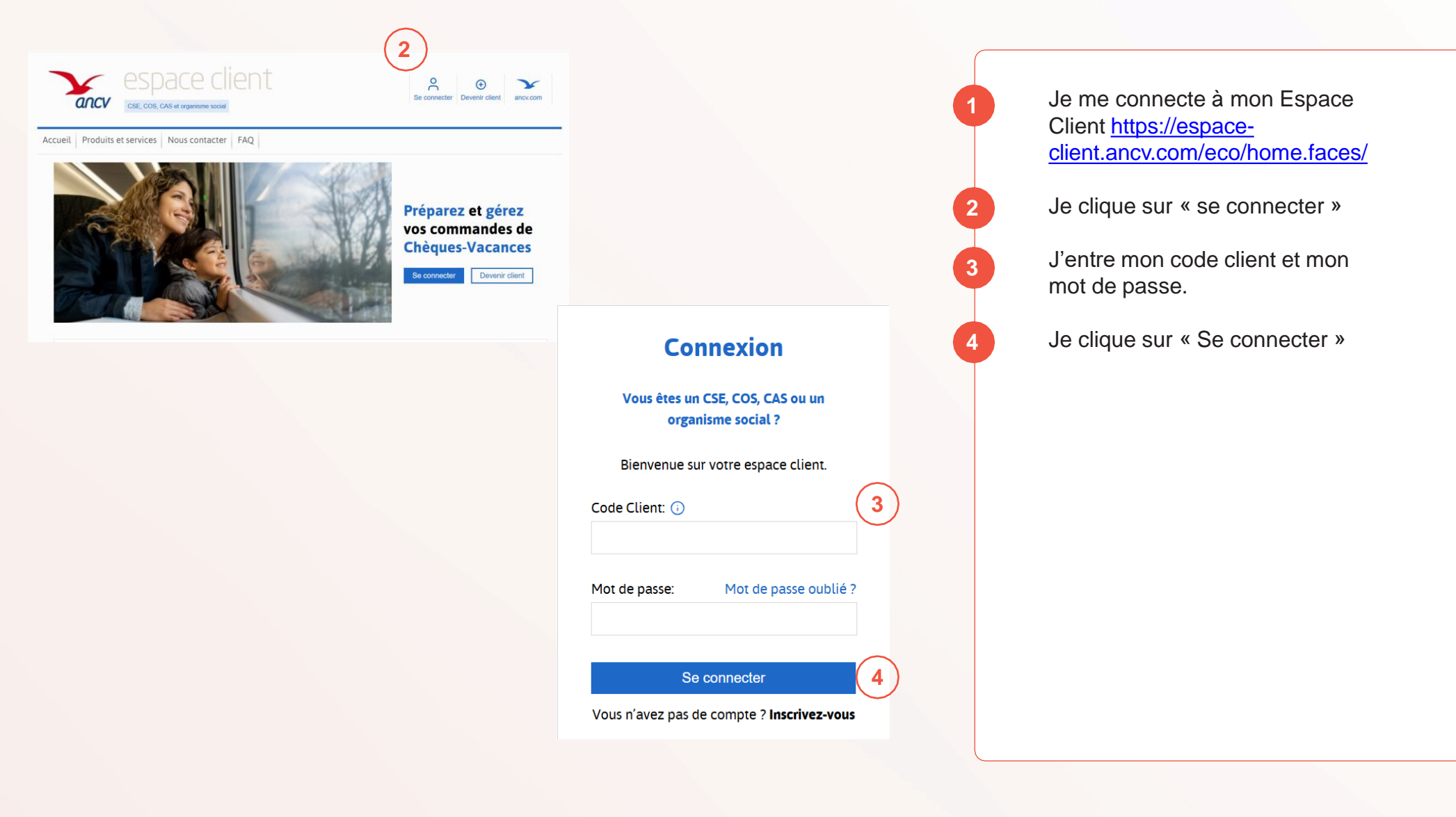

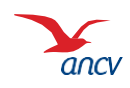

C.OV.001

#### J'accède au service

| espace client                                                                                                    | Operation     Operation       M Objectif     Panier (0)       Deconnection                                                                                                    |
|----------------------------------------------------------------------------------------------------|----------------------------------------------------------------------------------------------------|
| Objectif Vacances Commander Mes commandes Mon compte Produits et ser     Présentation du service     Présentation du service     Présenta | Vices Nous contacter FAQ Commander Editer une facture proforma Informations pratiques Comment passer commande ? > Comment passer commande ? > Comment passer commande ? Comment passer commande ? Comment passer com |
| (Rejdécouvrez Départ 18:25         Is avoir plus ->                                                                                                    | Image: Service offert par l'ANCV         Objectif Vacances I                                                                                                    |
|                                                                                                    | Objectif Vacances est le service en ligne qui facilite la gestion de votre commande et permet à vos collaborateurs de choisir le Chèque-Vacances qui leur ressemble.         En quelques clis, préparez votre campagne Chèque-Vacances. Ce service vous et offert.<br>Les éventuels frais d'envois des Chèque-Vacances Classic sont refacturés selon les tarifs en vigueur de La Poste.         >> Consultez les CGV et la grille tarifaire         Découvrez Objectif Vacances en vidéo         Exercise:         SE.00S/GAS, avec Objectif Vacances:                                                                                                    |

Dans la barre de menu, je sélectionne Objectif Vacances puis je clique sur Création d'une campagne. J'accède à la page Objectif Vacances. 2 étapes : - Paramétrer la campagne - Intégrer la liste de mes collaborateurs concernés

[→

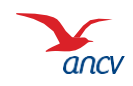

Retour

5/32

5

| espace client<br>cse, cos, cas et organisme social                                                                                                    | OmegaImage: ComparisonMme XxxxxPanier (0)Déconnexion                                                                                               |
|----------------------------------------------------------------------------------------------------|----------------------------------------------------------------------------------------------------|
| Objectif Vacances Commander Mes commandes Mon                                                                                                    | compte Produits et services Nous contacter FAQ                                                                                                    |
| Mes services +                                                                                                    |                                                                                                    |
| ► Accueil ► Mes services +                                                                                                    |                                                                                                    |
| DATES DE LA CAMPAGNE                                                                                                    | 66                                                                                                    |
| Nommez votre campagne (par exemple : Campagne Chèque-Vacan<br>début) et la date limite à laquelle chaque salarié doit avoir répondu.<br>Libellé de la campagne :<br>Date de début :<br>Date de fin : | ces été 2020) et choisissez la date d'envoi de la campagne (date de<br>jj/mm/aaaa  )  (date de  )  (date de  )  )  )  )  )  )  )  )  )  )  )  )  ) |
| d GESTION DES OPTIONS                                                                                                    |                                                                                                    |
| Quelle option proposez-vous à vos salariés ?                                                                                                    | <ul> <li>Chèque-Vacances Classic ou Chèque-Vacances Connect ?</li> <li>Chèque-Vacances Classic et/ou Chèque-Vacances Connect ?</li> </ul>          |
| Gestion des salariés non-répondants 🕚                                                                                                    | Non intégration à la commande Chèques-Vacances Classic envoyés sur site                                                                            |

#### Dates de la campagne et gestion des options

Je navigue dans la page grâce à la barre de navigation.

Je nomme la campagne.

Je définis les dates de début et de fin (fuseau horaire Paris)

- Début : date d'envoi de la 1ère communication aux salariés

- Fin : date après laquelle ils ne pourront plus accéder au service.

Je définis les options que j'offre aux salariés.

- Chèque-Vacances Classic ou Chèque-Vacances Connect : ils doivent choisir l'un ou l'autre
- Chèque-Vacances Classic et/ou Chèque-Vacances Connect : ils peuvent répartir tout ou partie de leur dotation entre les 2 formats

**Gestion des salariés non-répondants**: choisissez comment gérer les salariés qui ne répondraient pas à la compagne :

- Ne pas les intégrer à la campagne
- Leur attribuer des Chèques-Vacances Classic qui seront envoyés au site du CSE.

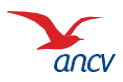

| GESTION DES RELANCES                                                                                  |                                                                                                    |
|----------------------------------------------------------------------------------------------------|----------------------------------------------------------------------------------------------------|
| Choisissez la date à laquelle les colla<br>Si vous ne souhaitez pas relancer voi                      | iborateurs qui n'ont pas répondu seront relancés.<br>s collaborateurs, indiquez « 0 »                                                            |
| Envo                                                                                                  | oi de l'e-mail de relance :                                                                                                    |
| jours avant la fin de la cam                                                                          | pagne                                                                                                    |
| CONTENU DE MA CAMPA                                                                                   | GNE                                                                                                    |
| Objectif Vacances vous permet de pe<br>Vous pouvez personnaliser les e-mail<br>pour faire leur choix. | rrsonnaliser votre campagne e-mailing.<br>Is que recevront vos collaborateurs ainsi que l'espace collaborateur sur lequel ils se connecteront    |
| Mes images                                                                                            |                                                                                                    |
| Vous pouvez télécharger jusqu'à trois<br>Objectif Vacances.<br>Cliquez sur « Aperçu des emails » afi  | s images ou logos et en intégrer jusqu'à deux dans les e-mails et sur l'espace collaborateur<br>in de visualiser leur emplacement dans l'e-mail. |
| Je ne souhait<br>Je souhaite utiliser des images                                                      | te pas utiliser d'image ()                                                                                                    |
|                                                                                                    | Ajouter une image : 🜖                                                                                                    |
| Télécharger                                                                                           | Q                                                                                                    |
| CV_Connect_reduit_détouré<br>400x196px.png                                                            | re                                                                                                    |
| <ul> <li>Cette image apparaîtra en en-tête<br/>votre e-mail et sur l'espace collaborate</li> </ul>    | de<br>eur                                                                                                    |

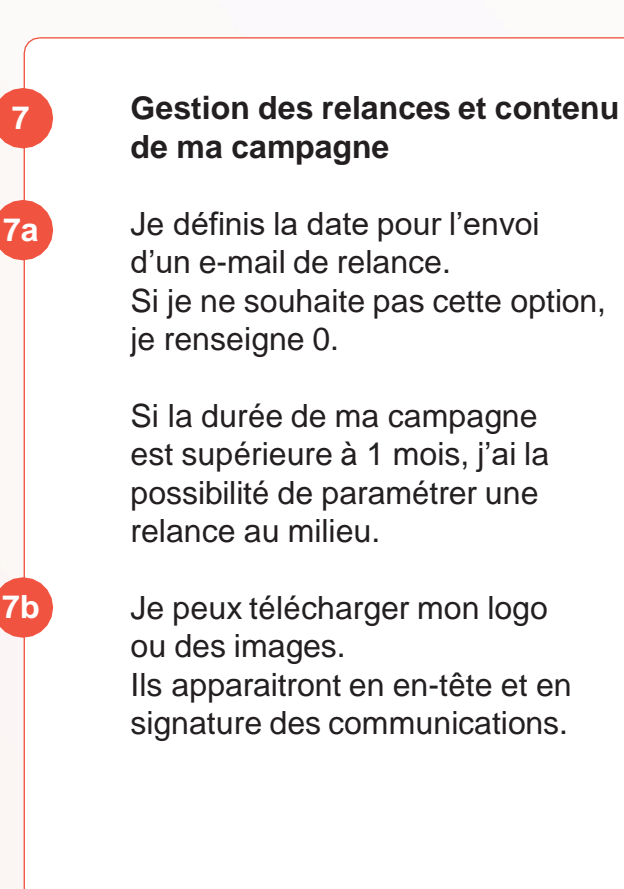

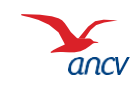

| Personnaliser les contenus des e-                                                  | mails                                              |                                              | APERÇU DES EMAILS |
|------------------------------------------------------------------------------------|----------------------------------------------------|----------------------------------------------|-------------------|
| Vous pouvez personnaliser l'introduction<br>A tout moment, cliquez sur « Aperçu de | on des e-mails envoyés<br>es emails » pour visuali | à vos salariés.<br>iser.                     |                   |
| Email de lancement                                                                 | Objet de                                           | Chèque-Vacances Classic ou Chèque-Va         |                   |
| Email de suppression d'un salarié                                                  | l'email:<br>Introduction:                          | Bientôt l'heure de recevoir vos Chèques-Vaca | nces !            |
|                                                                                    |                                                    |                                              |                   |
| $\frown$                                                                           | Sauvegarder com                                    | me modèle. 🕜                                 | <i>R</i>          |
| Signature des e-mails: 1                                                           |                                                    |                                              |                   |
| Nom du CSE, de l'employeur ou de 🥥                                                 | Sauvegarder comm                                   | e modèle. 👔                                  |                   |
| l'entreprise qui réalise la campagne                                               | Sauvegarder comm                                   | e modèle. 👔                                  |                   |

#### Contenu de ma campagne

En cliquant sur Aperçu des e-mails, vous pouvez visualiser tous les emails envoyés.

Vous pouvez personnaliser **l'objet** et le **message d'introduction** des 4 e-mails envoyés :

- e-mail de lancement,

8a

**8**b

- e-mail de relance,
- e-mail de mi-campagne (si durée > 1 mois)
- e-mail de fin de campagne

Sélectionnez l'e-mail concerné et complétez les champs **Objet** et **Introduction**.

Pour utiliser ces messages lors d'une prochaine campagne, cliquez sur **Sauvegarder comme modèle**.

Renseignez votre **signature** : le nom de votre CSE, COS ou CAS, votre e-mail de contact, votre n° de téléphone par exemple Puis le **nom du CSE** 

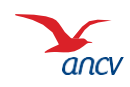

B

#### Les e-mails reçus par les salariés

| 🌺 🎽 Object                                                                                                    | if Vacances                                                                                                    |
|----------------------------------------------------------------------------------------------------|----------------------------------------------------------------------------------------------------|
|                                                                                                    |                                                                                                    |
| Cet email vous est adressé par l'Agence Nationale<br>ANCV) à la demande de CSE Carrefour                                                                                                    | pour les Chéques-Vacances                                                                                                    |
| Bonjour                                                                                                    | Ŭ                                                                                                    |
| /os vacances approchent et votre CSE a décider d                                                                                                    | l'y participer.(recette)                                                                                                    |
| C'est le moment de choisir le format de Chèque                                                                                                    | e-Vacances que vous souhaitez recevoir :                                                                                                    |
| /ous avez jusqu'au 24 fevrier 2025 pour complète                                                                                                    | r le formulaire en diquant sur le lien ci-dessous :                                                                                                    |
|                                                                                                    |                                                                                                    |
| Je                                                                                                    | choisis                                                                                                    |
|                                                                                                    |                                                                                                    |
| Deux formats disponibles pour tous                                                                                                    | s vos usages !                                                                                                    |
|                                                                                                    |                                                                                                    |
| Y                                                                                                    |                                                                                                    |
| 0001                                                                                                    |                                                                                                    |
| CARGOS ASCALLES                                                                                                    |                                                                                                    |
| CLASSIC     CLASSIC     CLASSIC     Dee coupures de 10, 20, 25 et 50€ non sécubles                                                                                                    | > Une application de paiement pour payer au centime prés                                                                                                    |
| CONSTRUCTION     CLASSIC     CLASSIC     CLAS     CLASSIC     CLASSIC     CLASSIC     CLASSIC     CLASSIC     | <ul> <li>&gt; Une application de paiement pour payer au centime pres</li> <li>&gt; Pour régier sur place ou à distance et en ligne</li> </ul>                                                                                                    |
| CONSTRUCTION CLASSIC     Control of 10, 20, 25 et 50€ non     sécables     Pour régler sur place ou à envoyer par     courrier     Découvrir le réseau Classic                                                                                                    | Vine application de paiement pour payer au centime prée     Pour régler sur place ou a distance et en ligne     Découvrir le réseau Connect                                                                                                    |
| COUPORTEGALESS     CLASSIC     COUPORTEGALESS     CLASSIC     COUPORTEGALESS     CLASSIC     CLASSIC     CLASSIC     CLASSIC     CLASSIC     CLASSIC                                                                                                    | CONNECT     CONNECT     Connect     Connect     C      |
| CONSTRUCTION CLASSIC     Construction     Construction     Constructi | CONNECT  CONNECT  Conversion  Conversion   |
| Des coupures de 10, 20, 25 et 50£ non<br>sécables     Pour régier sur place ou à envoyer par<br>courrier     Découvrir le réseau Classic                                                                                                    | bre application de paiement pour payer au centime prés     Pour régier sur place ou a distance et en ligne     Découvrir le réseau Connect     D                                                                                                    |
| Vous receivez le présent mail à la demande de CSE<br>préferences des Characters de Châques Vacandes                                                                                                    | Carrefour (recotte), aftr de pouvor i religier vos<br>contras pré-<br>becouvrir le réseau Connect<br>Découvrir le réseau Connect<br>Contras de server de la destance et en<br>ligne<br>Logo<br>Votre C SE<br>Carrefour (recotte), aftr de pouvor i religieur vos<br>c (Cheques Vacances papiers ou dématificialisa)<br>aftre du server de Objectifs Vacances s touril par l'ANCV.                                                                                                    |
| Vous receivez le présent mail à la demande de CBE     vertences dans les formes de CREssion     Vous receivez le présent mail à la demande de CBE     vertences dans les formes de Chéques Vacances     commandés par CBE Carrefour (fracetta), dans le c     Cas informations sont à destination exclusive des s     reactive de chéques vacances. El vous ne sooth     l'entre frechen, une server vous droites en v                                                                                                    | Converted and the participation of the participation of the participatio |

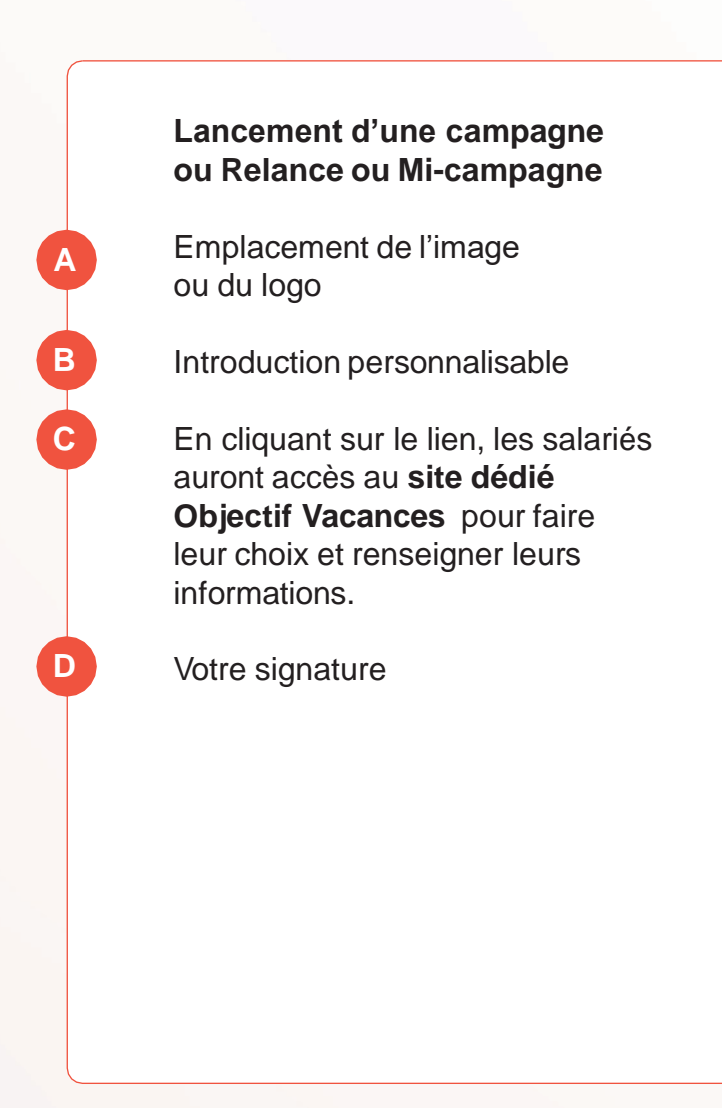

ancv

Retour

C.OV.001

| Personnaliser l'espace salarié O                                               | ojectif Vacances 9 APERÇU DE L'ESPACE SALARIÉ                                                      |
|--------------------------------------------------------------------------------|----------------------------------------------------------------------------------------------------|
| Vous pouvez personnaliser l'introduct<br>Cliquez sur « Aperçu de l'espace sala | on de l'espace salarié Objectif Vacances.<br>rié » pour visualiser l'intégration du nouveau texte. |
| Introduction:                                                                  | Bienvenue dans votre espace dédié Objectif Vacances !                                              |
|                                                                                | Sauvegarder comme modèle. (1)                                                                      |
|                                                                                | 9a Z' J'ai lu et j'accepte les <u>conditions générale</u> .                                        |
| NNULER                                                                         | ✓ ENREGISTRER ET PASSER L'ÉTAPE SUIVANTE                                                           |

Paramétrer l'espace salarié Objectif Vacances

En cliquant sur Aperçu de l'espace salariés, vous pouvez visualiser le site dédié sur lequel ils feront leur choix.

Vous pouvez personnaliser le **message de bienvenue** du site salariés en remplissant le champ concerné.

Pour utiliser ce message lors d'une prochaine campagne, cliquez sur **Sauvegarder comme modèle**.

Consultez et acceptez les Conditions Générales puis Enregistrez pour passer à l'étape suivante.

9a

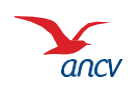

### L'espace salarié Objectif Vacances

| otre image ou logo                                                                                                    | Cbjectif Vacances                                                                                                    |                                                                                                    |
|----------------------------------------------------------------------------------------------------|----------------------------------------------------------------------------------------------------|----------------------------------------------------------------------------------------------------|
|                                                                                                    | CHORUSSEZ LE CHÊOUE-VACANCES OUI VOUS RESSEMBLE L                                                                                                    |                                                                                                    |
| Bonjour Martin DURA                                                                                                    | AND.                                                                                                    |                                                                                                    |
| Bervenue dans votre i<br>Nous sammes heureur                                                                                                    | espace delle Dejectif Vazancas Taxet ADREN<br>Is de vous informer que votre montant en Chèque-Vazances sera bientôt dispentire. Afin de répondre au misue à vos a                                                                                                    | tertes, nous vous                                                                                                    |
| Les Chéques-Vacance<br>Vous evez jusqu'é                                                                                                    | is sonais que novas autoreanas reservor.<br>Es vous permutent de règler vos objenness de tourisme et de losins auprès du réseau participant.<br>No 21 férierre 2016 pour chasis le format de Chéques-Vecences que vous souheitez receivoir.                                                                                                    |                                                                                                    |
| Y                                                                                                    |                                                                                                    |                                                                                                    |
| radgem and sources                                                                                                    | Le format classique du Chèque-Vacances - le chéquier ( <u>pi los utiliser 7)</u>                                                                                                    |                                                                                                    |
|                                                                                                    | La transf demaktristik al Chanas Managers - Transporting de automati int be attain 15                                                                                                    |                                                                                                    |
| Pour utiliser das<br>(smartphone ou tablet)                                                                                                    | s Chéques-Vasiances Connect, vous devez disposer d'un appendi competitive avec les versions minimales suivantes : I<br>IN].                                                                                                    | 55 12 ou Antroid 6                                                                                                    |
| VOTRE MON                                                                                                    |                                                                                                    |                                                                                                    |
| VOTRE MON                                                                                                    | MARTER CHEQUE-VALANCES                                                                                                    |                                                                                                    |
|                                                                                                    | 200 €                                                                                                    |                                                                                                    |
|                                                                                                    |                                                                                                    |                                                                                                    |
|                                                                                                    |                                                                                                    |                                                                                                    |
|                                                                                                    |                                                                                                    |                                                                                                    |
| VOTRE CHO                                                                                                    | лх                                                                                                    |                                                                                                    |
| VOTRE CHO                                                                                                    | AA<br>frivote montant en Chéque-Vacances comme vous le souhaitez, en Chéque-Vacances Cleasic et/ou en Chéque-Vaca                                                                                                    | nces Connect.                                                                                                    |
| Voirse cho<br>Vous pouvez repart<br>Vous en disposanta<br>informations impo                                                                                                    | ri kote moltant en cheque-tazances comme visua la suuriataz, en c'héque-tazances Casac etou en cheque-taza<br>de for de scampagne Objectif tazances.<br>antentes :                                                                                                    | nces Connect.                                                                                                    |
| Votrike CHO<br>Vous pouvez répart<br>Vous en disposenez<br>informations impo<br>Les Chéques-Vacar<br>Votre adresse posts                                                                                                    | na<br>In one motion an DAgo-Haarnos somme vala is sublistic, en DAgo-Haarnos Dasc etto en DAgo-Haa<br>I de la la Language Opuch Haarnos.<br>Jana Dasc et an Antonio de la la la la la la la la la la la la la                                                                                                    | nces Connect.                                                                                                    |
| Votre cho<br>Vous provez répart<br>Vous en disposanz<br>Informations impo<br>Les Cheques-Vacan<br>Votre adresse posts<br>Les Cheque-Vacano<br>Vestanes, vous été                                                                                                    | A A term methode of children biseries encodes and a substable, or Children Bischert Children etcodes and Despan failure<br>als with the last children and an encodes and an encode of the substable of the substable of the substable<br>and the substable of the substable of the substab | ncas Connect.<br>n Chidquds-<br>hitte)                                                                                                    |
| VOIRE CHO<br>Vous pouvez réport<br>Vous en disposanez<br>Informations impo<br>Los Chéquies-Vacar<br>Voire adresse posts<br>La Chéquie-Vacario<br>Visitances, vous der<br>En soutr plus auf Visitances                                                                                                    | A A service of endear in Datasets service such a suchable, or Datase National Classe was an endear of the Dataset National Service and Service Service and Service Service Ser     | nces Connect.<br>n Dalequés-<br>inéte).                                                                                                    |
| Voin RE-CHO<br>Voia pouvel répart<br>Voia en disposanz<br>informations impo<br>Les Chéques-Vacan<br>Vion adresse post<br>Les Chéques-Vacan<br>Vion a dresse post<br>En sourc plus sur V                                                                                                    |                                                                                                    | nces Connect.<br>n Châoudo-<br>ielle)                                                                                                    |
| Voir RE-CHO<br>Voir answel dear<br>Voir and the officer of the<br>Information of the<br>Let Cholpe-Materia<br>Let Cholpe-Materia<br>Let Cholpe-Materia<br>Enseme File Set Set                                                                                                    | An end and a set and a set of Addata Addatation of Addata Addatations Calculate areas on Addatation of Addatations and Addatations and Addatat     | ncas Connect.<br>n Chéques-<br>temes                                                                                                    |
| Voir RE-CHO<br>Voir proved right                                                                                                    | An example of the control of the control of the con     | noas Connact.<br>n Dhàosac-<br>naithe )<br>annas                                                                                                    |
| Voir RE-CHO<br>Voir proved rights<br>with an disposant<br>and and the second second<br>Les Chalques-Vector<br>Voire arteres posts<br>Establishes, voir der<br>Establishes, voir der<br>Establishes, voir der<br>Establishes, voir der<br>Statisticht, voir der<br>Statisticht, voir                                                                                                    | And the second second s     | nces Connect.                                                                                                    |
| Voi RECHO<br>Voi a pavea negati<br>Voi a et discontra<br>setureation a lago<br>Les Chalques Voita<br>El Chalque Voita<br>El Chalque Voita<br>El Chalque Voita<br>Chalque Voita<br>Voita et a parte<br>Voita advada e parte<br>Voita advada e                                                                                                    | And the month of Database Balances sums was a substate, or Database Balances Datase etc. or Database Balances Datase etc. or Database Balances Datase etc. or Database Balances Datase etc. or Database Balances Datase etc. or Datase Balances Datase etc. or Datase etc. or Datase Balances Datase etc. or Datase etc. or Da     | nas Connect.<br>n Chaques-<br>anas<br>anas<br>anas<br>anas                                                                                                    |
| VOINE CHU<br>Noa pavez filori<br>Maran et lacense<br>Meneratives inper<br>La Chapas Mara<br>Chapas Maran<br>Chapas Maran<br>Chapas                                           | And the method of Debugs between some watch a standard, or Debugs between Debug about a standard of Debugs between Debugs between Debugs betw     | nas Conset.<br>n Chiques-<br>anas<br>ESC :<br>2000 €                                                                                                    |
| Vol hits child<br>Was in discount chief<br>Menantifications may<br>be a chief on the second<br>and the second second<br>and the second second<br>the second second second<br>the second second second<br>the second second second<br>the second second second<br>the second second second<br>the second second second<br>the second second second<br>the second second second<br>the second second second second<br>the second second second second<br>the second second second second<br>the second second second second second<br>the second second second second second<br>the second second second second second<br>the second second second second second second<br>the second second second second second second<br>the second second second second second second second second<br>the second second second second second second second second<br>the second second second second second second second second<br>the second second second second second second second second second second<br>the second second second second second second second second second second second second second second second second second second second<br>the second second seco                                                                                                    | And the sensitive of Debug behaviors owner water a standard, or Debug behaviors Date with a Debug behavior to sensitive a standard or Debug behaviors.<br>Sensitive transmission of the sensitive transmission of the sens   | noa Connect.                                                                                                    |
| Vol the CHU<br>Was and discontractions they<br>have an of discontractions they<br>have an of discontractions they<br>have a shown and the<br>contractions of the<br>contractions of the<br>voltaments when and<br>voltaments when and                                                                                                    | And the sensitive of Debug behaviors owner water a standard, or Debug-behaviors Date etcs in Debug-behaviors Date etcs in Debug-beha     | noa Connect.<br>n Chiquas-<br>anasis.<br>anasis.<br>2000 €                                                                                                    |
| Voltes CHUS                                                                                                    | All the sense of the the follower because an analysis of the polysis because the set of the polysis because the set of the polysis because the polysis because the polysis because the polysis because the polysis because the polysis because the polys     | nos Connet.<br>n Obsuca-<br>anas<br>anas<br>2000 €                                                                                                    |
| VOIRE CAU<br>Not an encount of the<br>Subsection of the<br>Subsection of th                                                                                                    | At a manufactor for forbale balances cannot a subsets of orbale balances cannot a subsets of orbale balances cannot a subsets of orbale balances cannot a subsets of orbale balances cannot a subsets of orbale balances cannot a subset of orbale balances cannot a subset of orbalances cannot a subse     | nas Connet.<br>11 Obbush<br>Hristis<br>Lucas<br>2000 €                                                                                                    |
|                                                                                                    | All and a second of Childra bilancia control and a standard, of Childra bilancia Childra bilancia control and a standard, of Childra bilancia control and a standard of Childra bilancia control and a standard of Childra bilancia control and      |                                                                                                    |
| Vortree ADR                                                                                                    | And the standard of Challes behaviors cannot a standard, or Challes behaviors cannot a standard, or Challes behaviors cannot a standard or Challes behaviors cannot a standard or Challes behaviors cannot a standard cannot be cannot be a standard or Challes behaviors cannot be a standard or Challes behaviors cannot be a standard cannot be cannot be a standard or Challes behaviors cannot be a standard or Challes behaviors cannot be a standard cannot be cannot be a standard or Challes behaviors cannot be a standard cannot be cannot be a standard cannot be cannot be a standard or Challes behaviors cannot be a standard cannot be cannot be a standard cannot be cannot be a standard cannot be cannot be a standard or Challes behaviors cannot be a standard cannot be cannot be a standard cannot be a standard     |                                                                                                    |
| Votree can be can be ca                                                                                                    | And the monitor is the balance is some and a soluble, or Delay-balance Dates due to Delay-balance Dates due to Delay-balance Date     |                                                                                                    |
| Votes Catol<br>Votes Catol<br>Votes  | And the monitor of Datase behaviors cannot a searched, or Datase behaviors Datas etc. or Datase behaviors cannot etc. a behavior of Datase behaviors cannot etc. a behavior of Datase behaviors datase behaviors d     |                                                                                                    |
| Votre Cruz<br>Mar and Adaptions<br>Marchellen State<br>Marchellen State<br>Marchellen                                                                                                    | And the second of the Department of the second of the Department of the second of the second of the Department of the second of the Department of the second of the second of the second of the second of the Department of the second of the Department of the second of the Department of the second of the Department of the second of the second of the Department of the second of the second of      |                                                                                                    |
| Votes Cetta<br>Votes Cetta<br>Marine Cetta<br>Marine Cetta<br>Votes Cetta<br>Votes Cetta<br>Vote | And the sense of the Checke behaviory cannot a subside of Checke behaviory Checke behaviory cannot be a back as a back as a Checke behaviory cannot be a back as a back as a Checke behaviory cannot be a back as a back as a checke behaviory cannot be a back as a back as a checke behaviory cannot be a back as a back as a checke behaviory cannot be a back as a back as a checke behaviory cannot be a back as a back as a back as a checke behaviory cannot be a back as a back as a checke behaviory cannot be a back as back as a back as a ba     |                                                                                                    |
| Votree crus<br>was not advanced and<br>in the company of the company<br>in the company of the company of the company<br>in the company of the company of the company<br>in the company of the company of the company<br>in the company of the company of the company of the company<br>in the company of the company of the company of the company of the company<br>in the company of the company of                                                                                                    | All and a second of the contract many a marked of the department functions in the department of the department of the de     | n Osaan<br>aas<br>Internet<br>Internet |
|                                                                                                    | And the monther in the balance is sure as a subside of Departments Dates when a Department of Departments Dates when a Department of Department of Departmen     |                                                                                                    |

En cliquant sur le lien reçu par e-mail, les salariés accèdent à ce site.

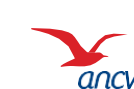

### Étape 2 : liste des salariés

| -                             |                                                                                        |                                                                                            | Mes commar                                                                                               | ides   M                                                                    | ion compte   P                                                                                          | roduits et                                                       | services                                                                           | Nous con                                  | tacter FA      | Q |
|-------------------------------|----------------------------------------------------------------------------------------|--------------------------------------------------------------------------------------------|----------------------------------------------------------------------------------------------------|-----------------------------------------------------------------------------|----------------------------------------------------------------------------------------------------|------------------------------------------------------------------|------------------------------------------------------------------------------------|-------------------------------------------|----------------|---|
| Ļ Ме                          | es ser                                                                                 | /ICes +                                                                                    |                                                                                                    |                                                                             |                                                                                                    |                                                                  |                                                                                    |                                           |                |   |
| Accueil  Mes                  | services +                                                                             |                                                                                            |                                                                                                    |                                                                             |                                                                                                    |                                                                  |                                                                                    |                                           |                |   |
|                               |                                                                                        |                                                                                            |                                                                                                    |                                                                             |                                                                                                    |                                                                  |                                                                                    |                                           |                |   |
| Cr<br>Ils<br>Ap               | ijectif Vacance<br>leque-Vacance<br>recevront un<br>irès la clôture<br>t automatique   | es vous permet<br>es Classic, Chè<br>e-mail leur perm<br>de votre campa<br>ment créée et v | le proposer a vos<br>que-Vacances Co<br>lettant d'accéder a<br>gne, un fichier réc<br>ous n'aurez plus c | salaries de<br>innect ou le<br>à un Espaci<br>apitulant le<br>qu'à la régle | e choisir le format d<br>es deux ? Laissez le<br>se dédié pour faire le<br>es informations est r<br>er. | le Cheque-V<br>eur le choix e<br>eur choix.<br>mis à votre c     | acances qui<br>en quelques d<br>disposition. L                                     | leur ressembli<br>clics.<br>a commande a  | e.<br>associée |   |
| lm<br>su                      | portant : pour<br>ivantes : iOS 1                                                      | commander du<br>15 ou Android 9.                                                           | Chèque-Vacance                                                                                           | s Connect,                                                                  | vos salariés doiver                                                                                     | nt disposer d                                                    | l'un téléphon                                                                      | e compatible a                            | avec les       |   |
|                               | Votre ca<br>campage                                                                    | ampagne a<br>nes". Attentio                                                                | bien été en<br>on, vous serez                                                                            | registrée<br>z déconn                                                       | e. Elle est dis<br>ecté au bout de                                                                      | ponible o<br>e 30 minu                                           | dans l'ong<br>tes d'inaci                                                          | glet "Suivi<br>livité.                    | des            |   |
|                               |                                                                                        |                                                                                            | 1                                                                                                    | >                                                                           | 2                                                                                                    | ) >                                                              |                                                                                    |                                           |                |   |
|                               |                                                                                        | Paramètres                                                                                 | de la campagi                                                                                            | ne                                                                          | Liste des sal                                                                                           | ariés                                                            | Récap                                                                              | oitulatif                                 |                |   |
| Clique                        | les colonn<br>Pour un e<br>colonne F<br>z <u>ici</u> pour tél                          | ies G et H)<br>nvoi au domic<br>)<br>lécharger le fi                                       | ile des salarié:<br>chier de lancer                                                                      | s, remplis<br>ment de c                                                     | ssez uniquement<br>campagne.                                                                            | t les coloni                                                     | nes G et H                                                                         | du fichier E                              | xcel (pas la   |   |
|                               | ortez le fichi                                                                         | ier de lancem                                                                              | ent de campag                                                                                            | ne rempli                                                                   | i ci-dessous :                                                                                          |                                                                  |                                                                                    |                                           |                |   |
| 2. Imp                        |                                                                                        |                                                                                            |                                                                                                    |                                                                             |                                                                                                    |                                                                  |                                                                                    |                                           |                |   |
| 2. Imp                        |                                                                                        |                                                                                            |                                                                                                    |                                                                             | Fichier inté<br>Nombre de sal                                                                           | gré<br>ariés conceri                                             | né : 1                                                                             |                                           |                |   |
| 2. Imp                        |                                                                                        |                                                                                            |                                                                                                    |                                                                             | Fichier inté<br>Nombre de sal<br>Montant total e                                                        | gré<br>ariés concer<br>n Chèque-Va                               | né : 1<br>acances : 250                                                            | ),00 €                                    |                |   |
| 2. Imp                        | ljouter un nouv                                                                        | veau fichier de la                                                                         | ncement de camp.                                                                                         | agne :                                                                      | Fichier inté<br>Nombre de sal<br>Montant total e<br>Choisir un                                          | gré<br>ariés concern<br>n Chèque-Vi<br>fi <b>chier</b> Auc       | né : 1<br>acances : 250<br>cun fichier cl                                          | ),00€<br>hoisi                            |                |   |
| 2. Imp                        | ljouter un nouv                                                                        | veau fichier de la                                                                         | ncement de camp                                                                                          | agne :                                                                      | Fichier inté Nombre de sal Montant total e  Choisir un                                                  | gré<br>ariés concer<br>n Chèque-Vi<br>fichier Auc                | né : 1<br>acances : 250<br>cun fichier cl<br>Recherche:                            | ),00€<br>hoisi                            |                |   |
| 2. Imp<br>/<br>Voir 10<br>Nom | kjouter un nouv<br>▼ résultats<br>Prénom ≬                                             | veau fichier de la<br>Matricule o                                                          | ncement de camp<br>Service 🍦 Mo                                                                          | agne :<br>intant o                                                          | Fichier inté<br>Nombre de sal<br>Montant total e<br>Choisir un<br>Email                                 | gré<br>ariés concern<br>in Chèque-Vi<br>fichier Auc              | né : 1<br>acances : 250<br>cun fichier cl<br>Recherche:<br>Email de<br>Iancement   | 0,00 €<br>hoisi<br>Statut                 | Actions        |   |
| 2. Imp                        | v résultats Prènom caroline r 1 résultats                                              | Matricule                                                                                  | ncement de camp<br>Service Ma                                                                            | agne :<br>ontant ₀<br>.00 € c                                               | Ficher inté<br>Nombre de sait<br>Montant total e<br>Choisir un<br>Email<br>caroline.dupont@yop          | gré<br>aniés concern<br>In Chèque-Vo<br>fichier Auc<br>mail.com  | né : 1<br>acances : 250<br>sun fichier ol<br>Recherche:<br>Email de<br>Iancement   | 0,00 €<br>hoisi<br>Statut<br>A<br>valider | Actions        |   |
| 2. Imp                        | Vjouter un nouv<br>✓ résultats<br>Prènom<br>caroine<br>r 1 résultats<br>er tous les si | Matricule                                                                                  | Service  Mo                                                                                              | agne :<br>ontant ⊕<br>1,00 € c                                              | Ficher inté<br>Nombre de sal<br>Montant total e<br>Choisir un<br>Email<br>caroline.dupont@yopt          | gré<br>ariés concer<br>in Chèque-Vi<br>fichier Auc<br>mail.com   | né : 1<br>acances : 250<br>cun fichier of<br>Recherche:<br>Email de<br>Iancement   | 0,00 €<br>hoisi<br>Statut<br>A<br>valider | Actions        |   |
| 2. Imp                        | V résultats<br>Prénom ()<br>ar 1 résultats<br>er tous les su                           | veau fichier de la<br>Matricule ()<br>007                                                  | Service Mc<br>250                                                                                        | agne :<br>ontant ⊕<br>1,00 € c                                              | Email                                                                                                   | gré<br>ariés concern<br>n Chèque-V:<br>fichier ) Auc<br>mail.com | né : 1<br>acances : 250<br>sun fichier ol<br>Recherche:<br>Email de<br>Iancement ( | 0,00 €<br>hoisi<br>Statut<br>A<br>valider | Actions        |   |

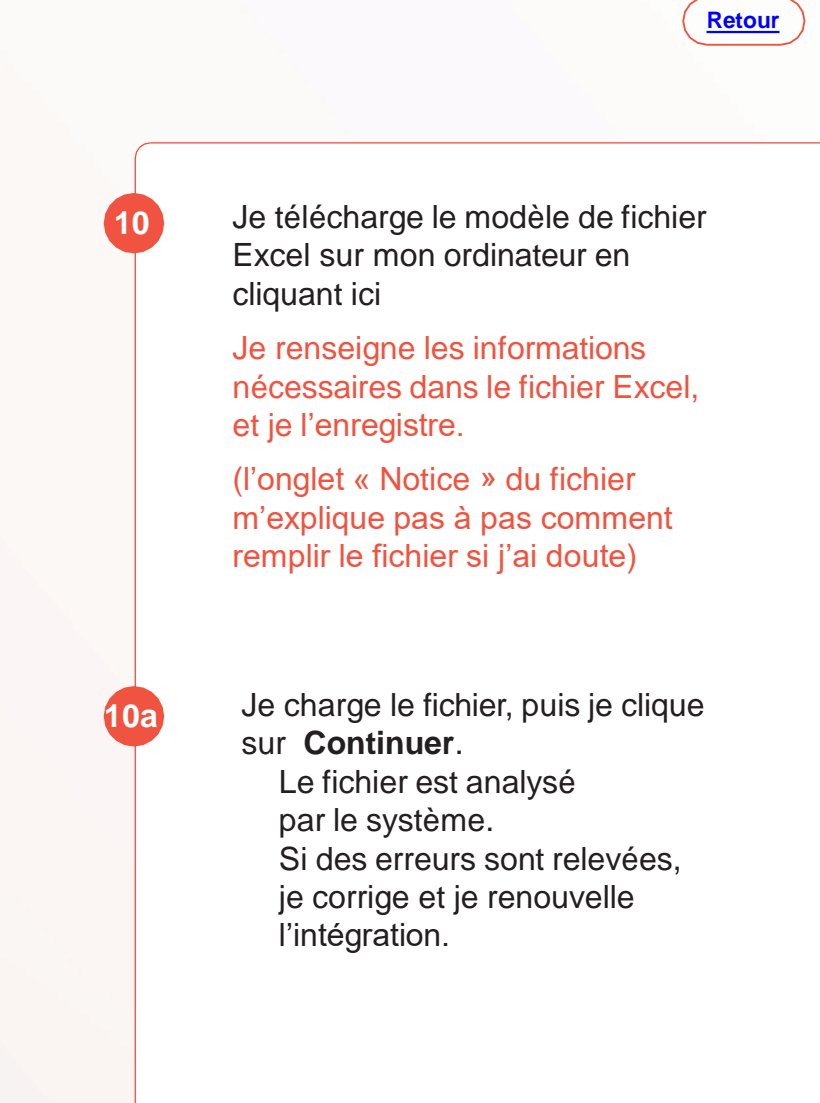

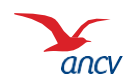

### Focus : retrouver les informations sur mes adresses de livraison

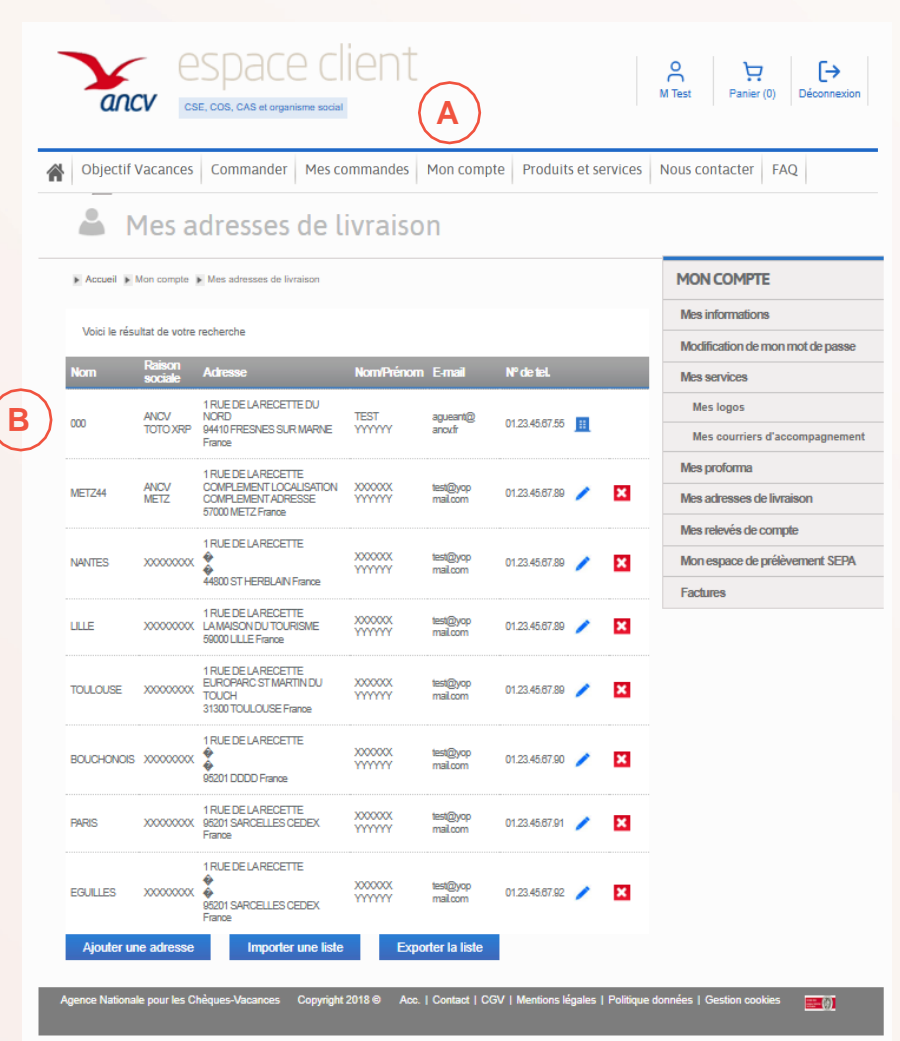

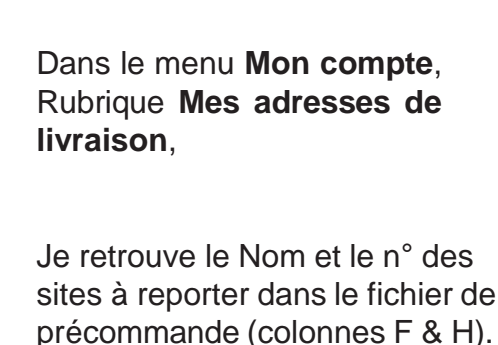

B

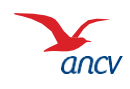

## Étape 2 : liste des salariés

| Objectif Vacances Commander Mes commandes Mon compte Produits et services Nous contacter FAQ                                                                                                    |                                                                                                    |
|----------------------------------------------------------------------------------------------------|----------------------------------------------------------------------------------------------------|
| Mes services +                                                                                                    |                                                                                                    |
| Accest * Mes services +                                                                                                    |                                                                                                    |
| Object? Vacances vous permet de proposer à vos salariés de choiai le format de Chèque-Vacances qui leur ressemble.<br>Disèque-Vacances Dissis, Dhèque-Vacances Connect ou les deux / Laissez leur le chôxe ne quelques clics.<br>Areire la clicit se davie campagne, in chêtre riceptatie les informations est mis à votre disposition. La commande associée<br>et automatignement crésé et vous naurez plus qu'à la régier.<br>Important puer commande du chique-Vacances Connect, vos salariés doivent disposition compatible avec les<br>solventes - IOS 15 ou Android 9. | espace client A Copied Parer (D) Decomin                                                                                                    |
| 1     2     3       Paramètres de la campagne     Liste des salariés     Récapitulatif                                                                                                    | Objectif Vacances   Commander   Mes commandes   Mon compte   Produits et services   Nous contacter   FAQ       Mes services +                                                                                                    |
| Libelé de la campagne : Campagne test Date de dibut : 03/93/2025 Date de fin. de 03/2025 Notembre de nativité : 1                                                                                                    | k Annuel K Mass standords +<br>Objectif Vacances voos permet de preposer à vos salariés de choix le format de Obigue Vacances qui leur ressemble.<br>Obigue Vacances Calanzi. Change Vagence (comen to sin deux / langes teu le choix en quieres class.<br>Après la choix en de veix e prepage. In ofter includient des formations en mit en veix disposition. La comande associae<br>al administrationne classification en de veix e prepage. Vacance Vacance, vos atalinis divent disposer d'un Métphone compatible avec les<br>insposter la compartinge de la classification en de veix engrage. |
|                                                                                                    | 1     2     3       Paramètres de la campagne     Liste des salatiés     Recapitulatif                                                                                                    |
|                                                                                                    | Compages energiable avic nucchi                                                                                                    |
|                                                                                                    | Date de oitout         63/01/2025           Date de rite         64/05/2025           Nambre de atèrnite         1                                                                                                    |

Je clique sur Enregistrer pour lancer automatiquement ma campagne.

R

Un message m'informe que ma campagne a été bien enregistrée.

Je suis redirigé vers la page Suivi des campagnes et j'y retrouve ma campagne en cours.

À la date de début de campagne choisie, les salariés concernés recevront un email les invitant à se rendre sur l'**Espace salariés Objectif Vacances** pour faire leur choix de format. 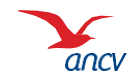

#### Les actions sur les campagnes en cours

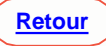

| CHARGE THE | ere campagne                                 |                 | Mon compte   Int | ormations pratiq | ues Nous col | Macher FAQ |
|------------|----------------------------------------------|-----------------|------------------|------------------|--------------|------------|
| Several    | managerer das                                | ces             |                  |                  |              |            |
| Paramites  | gininaux Mes.informa                         | tions           |                  |                  |              |            |
|            | C. Millerererererererererererererererererere |                 |                  |                  |              |            |
| FILTRES    | 5                                            |                 |                  |                  |              |            |
|            |                                              |                 |                  |                  |              |            |
| CAMPAI     | GNES EN COURS                                |                 |                  |                  |              |            |
| 10 V       | risulus<br>Liberti                           | Data da dilitad | Finite die Bas   | Rect             | ette         | Ballana .  |
| APPEND     |                                              | Case of Second  | Contractor       | residence        |              | -          |
| 4453       | seet mathida                                 | 64/05/2021      | 09/03/2021       | 014(0.00%)       | Lancée       | Q          |
| 3224       | Campagne Tast 2021                           | 21/01/2021      | 27/02/2021       | 114(7.14%)       | Terrinée     | ۹ 🖬        |
| 3253       | Campagne Test 2021                           | 01010021        | 09/01/2021       | 30(0%)           | Brouten      | Q 🛄        |
| ******     | Bautzta                                      |                 |                  |                  |              |            |
|            |                                              |                 |                  |                  |              |            |
|            |                                              |                 |                  |                  |              |            |
| CAMPA      | GNES CLÓTURÉES                               |                 |                  |                  |              |            |

Participation : c'est le taux de réponse des salariés.

#### Statut :

- Brouillon : les campagnes que je n'ai pas finalisées
- Lancée: la campagne est en cours et la date de fin n'est pas encore atteinte
- Terminée : tous les salariés ont répondu, ou la date de fin est atteinte.

#### Actions :

- Q Bouton loupe : consulter et modifier une campagne
- Bouton vert : clôturer une campagne terminée. Cette action me permet de générer automatiquement un fichier de commande que je retrouve dans mes commandes le lendemain
- Bouton rouge : supprimer une campagne
- Bouton liste : visualiser la liste des salariés exclus du fichier de commande.

Raison : ils n'ont pas répondu à une campagne Chèque-Vacances Classic et n'ont donc pas renseigné leur adresse pour l'expédition.

→ Vous devrez passer une nouvelle commande pour ces salariés si vous le souhaitez.

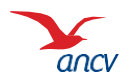

#### Modifier une campagne en cours

| Objectif vacances                                                                                   |                                                                            |                          |                                                                                                    |                                                                                                    |                                                                                |                                                                        |             |
|----------------------------------------------------------------------------------------------------|----------------------------------------------------------------------------|--------------------------|----------------------------------------------------------------------------------------------------|----------------------------------------------------------------------------------------------------|--------------------------------------------------------------------------------|------------------------------------------------------------------------|-------------|
|                                                                                                    |                                                                            |                          |                                                                                                    |                                                                                                    |                                                                                |                                                                        |             |
| Accuell   Object# vacances                                                                          |                                                                            |                          |                                                                                                    |                                                                                                    |                                                                                |                                                                        |             |
|                                                                                                    |                                                                            | Modifier la campa        | <b>770</b>                                                                                                    |                                                                                                    |                                                                                |                                                                        |             |
| PARAMÈTRES                                                                                          | SALARIÉS                                                                   | RÉSULTATS                | gire                                                                                                    |                                                                                                    |                                                                                |                                                                        |             |
|                                                                                                    | 0.01120                                                                    | neosenio                 |                                                                                                    |                                                                                                    |                                                                                |                                                                        |             |
| CONTEXTE DE LA CAMPAGNE                                                                             |                                                                            |                          |                                                                                                    |                                                                                                    |                                                                                |                                                                        |             |
| Nommez votre campagne (par exemple : Campag<br>début) et la date limite à laquelle chaque collabora | ne Chèque-Vacances été 2020) et choisissez la<br>ateur doit avoir répondu. | a date d'envoi de la cam | 4                                                                                                    |                                                                                                    |                                                                                | Bonoy MM Mana                                                          |             |
| Libellé de la c                                                                                     | campagne : xxx                                                             |                          | espace                                                                                                    | elient                                                                                                    |                                                                                | 2000000                                                                |             |
| Date                                                                                                | e de debut : 04/03/2021<br>Date de fin : 07/03/2021                        | • 4                      | ICV Perce que les vecens                                                                                                    | we, d'est esserbei                                                                                                    |                                                                                |                                                                        |             |
| Statut de la c                                                                                      | campagne : Lancée                                                          | 👘 Objec                  | tif vacances Commander                                                                                                    | Mes commandes Mon                                                                                                    | compte Informations                                                            | pratiques Nous contac                                                  | ter FAQ     |
|                                                                                                    |                                                                            | B                        | Objectifunce                                                                                                    |                                                                                                    |                                                                                |                                                                        |             |
| GESTION DES OPTIONS                                                                                 |                                                                            | 1                        | Objectii vaca                                                                                                    | nces                                                                                                    |                                                                                |                                                                        |             |
|                                                                                                    |                                                                            | ¥ Accue                  | E Objecif vecences                                                                                                    |                                                                                                    |                                                                                |                                                                        |             |
|                                                                                                    |                                                                            |                          | DARAMÉTRES                                                                                                    | SAL                                                                                                    | ARIES                                                                          | RÉSULTATS                                                              |             |
|                                                                                                    |                                                                            |                          |                                                                                                    |                                                                                                    |                                                                                |                                                                        |             |
|                                                                                                    |                                                                            | <b>D</b>                 |                                                                                                    |                                                                                                    |                                                                                |                                                                        |             |
|                                                                                                    |                                                                            |                          | FILTRES                                                                                                    |                                                                                                    |                                                                                |                                                                        | ~           |
|                                                                                                    |                                                                            |                          | FILTRES                                                                                                    |                                                                                                    |                                                                                |                                                                        | ~           |
|                                                                                                    |                                                                            |                          | FILTRES<br>SALARIES                                                                                                    |                                                                                                    |                                                                                | Racharche                                                              | ~           |
|                                                                                                    |                                                                            | В                        | FILTRES<br>SALARIES<br>or 10 V Trisulate<br>Non , Thison , Method                                                                                                    | I N'de portacive E                                                                                                    | met bruef de lancer                                                            | Recherche.                                                             |             |
|                                                                                                    |                                                                            |                          | FILTRES<br>SALARIES<br>In 10 Previous<br>Non Previous<br>Semier morgane 500,00 E                                                                                                    | N' de portecte E                                                                                                    | ned briefdelance<br>r©anou? Ency4                                              | Racharche<br>ment Status Act<br>Ragonda /                              |             |
|                                                                                                    |                                                                            |                          | FILTRES<br>SALARIES<br>SALARIES<br>Non theory Martent<br>Same mayor 500000<br>assign methods 500000                                                                                                    | N' de portable a<br>567:324233 maans<br>562:55333 maans                                                                                                    | met Emeldelense<br>r©ensuit Enrojé<br>r©ensuit Enrojé                          | Recherche.<br>rest - Statut Act<br>Recretation /<br>En status /        | *<br>8<br>8 |
|                                                                                                    |                                                                            |                          | FILTRES<br>SALARIES<br>SOLO Pieculas<br>Non Piecolas<br>Santa Piecolas<br>Santa Socio e<br>Santa Santa | N' de portecive e<br>Defração<br>Defração<br>Defração<br>Defração<br>Mentecipada<br>Mentecipada | met i binet de lance<br>(ganouit biney)<br>mganouit biney)<br>anganouit biney) | Recherches<br>Recherches<br>Stabul Act<br>Programme<br>En allance<br>/ |             |
|                                                                                                    |                                                                            | С                        | PILTRES<br>SALARIES<br>In 10 Viewon Wester<br>Same morpers Socore<br>casegor metrics Socore<br>en socore<br>AJOUTER DES SALARIES                                                                                                    | N' de portable E<br>D670224203 maane<br>D62050003 maane                                                                                                    | med i Emet de lence<br>r©anaut Encyk<br>n©genaut Encyk                         | Recherche.<br>net Datus Act<br>Prevides /<br>En stiene /               |             |
|                                                                                                    |                                                                            | С                        | FILTRES<br>SALARIES<br>or 10 Vision Werkert<br>bene magen 500.00 0<br>assign mehtes 500.00 0<br>assign mehtes 500.00 0<br>assign devices<br>AJOUTER DES SALARIES<br>Chargez ie fichier de campage                                                                                                    | N deportade E<br>OF10224003 maaring<br>O53582003 maaring<br>ne rempli ch-dessous :                                                                                                    | nal Eneldatare<br>(2ano)/ Snojé<br>n©2ano)/ Snojé                              | Racharcha<br>ent Statut Aut<br>Records /<br>En ateria                  |             |

Pour modifier une campagne, je clique sur la loupe, Modifier la campagne puis sur l'onglet
 Paramètre ou Salariés selon l'objet de ma modification.

Je peux modifier tous les **paramètres** enregistrés.

Si une modification est apportée sur la date de fin, les dates d'envois des e-mails de relance sont recalculées.

Je peux modifier les informations renseignées sur les salariés ou ajouter des salariés en cliquant sur l'onglet Salariés.

C

Je peux **ajouter des salariés en** intégrant un nouveau fichier Excel de lancement de campagne : <u>seuls les</u> <u>nouveaux salariés sont à renseigner</u>. Je confirme l'ajout une fois le fichier intégré.

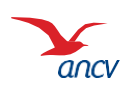

#### Modifier une campagne en cours : informations salariés

| ancv                                            | Parce que                        | les vacances          | , c'est essentiel              |                             |                                            |                          |           |     |
|-------------------------------------------------|----------------------------------|-----------------------|--------------------------------|-----------------------------|--------------------------------------------|--------------------------|-----------|-----|
| Objectif vacar                                  | nces Com                         | mander                | Mes commandes                  | Mon compte                  | Informations pratio                        | ques Nous                | contacter | FAQ |
| Accuell + Objects                               | ectif V                          | /acan                 | ces                            |                             |                                            |                          |           |     |
|                                                 | PARAMÈTR                         | ES                    |                                | SALARIÉS                    |                                            | RÉSULT                   | TATS      |     |
|                                                 |                                  |                       |                                |                             |                                            |                          |           |     |
| FILTRE                                          | s                                |                       |                                |                             |                                            |                          |           | ~   |
| FILTRE                                          | is<br>IÉS                        |                       |                                |                             |                                            |                          |           | ~   |
| FILTRE<br>SALAR<br>Voir 10 V                    | S<br>IÉS<br>Prenom ()            | Montant (             | Nº de portable 🍵               | Email                       | Recherci<br>Email de lancement ≬           | ne:  <br>Statut          | Actions   | •   |
| FILTRE<br>SALAR<br>Voir 10 ~<br>Nom 0<br>Demler | S<br>IÉS<br>Présultats<br>Prénom | Montant )<br>500,00 € | Nº de portable )<br>0670924203 | Email ø<br>mbernier@anov.fr | Recherci<br>Email de lancement (<br>Envoyé | ne:<br>Statut<br>Repondu | Actions   | -   |

| PARAMÈTRE                                                      | MODIFICATION DU SALARIÉ                                                                                                    | RÉSULTATS            |
|----------------------------------------------------------------|----------------------------------------------------------------------------------------------------|----------------------|
| FILTRES<br>SALARIÉS<br>Voir 10 - résultats                     | Service : 007<br>Matricule : 007<br>Nom : dupont<br>Prénom : caroline<br>Montant : 250<br>Adresse email : caroline dupont@voomail.co | ~                    |
| Nom Prénom de<br>dupont caroline<br>Voir 1 à 1 sur 1 résultats | Annuler B Enregistrer les modifications                                                                                              | Se ont Statut Action |

Un tableau liste l'ensemble des salariés concernés par la campagne et leurs informations. Je clique sur la **corbeille** pour supprimer un salarié. Je clique sur le stylo pour modifier : - L'e-mail - Le montant de la dotation - Le nom, le prénom, le matricule, le service Je peux également renvoyer l'e-mail contenant le lien de l'Espace salariés. Je clique sur Enregistrer les modifications.

B

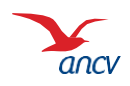

### Modifier une campagne en cours : informations salariés

| PARAMÈTRES            | SALARIÉS            | EXPÉDITION  | RÉSULTATS             |
|-----------------------|---------------------|-------------|-----------------------|
|                       |                     |             | •                     |
| FILIRES               |                     |             | ^                     |
|                       | Service:            |             |                       |
|                       | Matricule:          |             |                       |
|                       | Nom:                |             |                       |
|                       | Prénom:             |             |                       |
|                       | Montant:            |             |                       |
|                       | Email:              |             |                       |
|                       | Statut:             | En attente  |                       |
|                       |                     |             |                       |
|                       | Email de lancement: | <b>Z</b> -  |                       |
|                       |                     | Envoyé      |                       |
|                       |                     | ✓ Distribué |                       |
|                       |                     | En erreur   |                       |
|                       |                     |             |                       |
| Supprimer les filtres |                     |             | Appliquer les filtres |

En haut de la page, la fonctionnalité **Filtres** me permet de vérifier le statut des e-mails de lancement de la campagne.

- **Envoyé** : le jour du lancement de la campagne
- **Distribué** : ce statut apparait le lendemain du lancement de la campagne
- **En erreur** : si l'e-mail n'a pas été distribué, ce statut apparait.

A Contrôlez les adresses e-mails des salariés dont le statut est **En** erreur

- En attente : l'e-mail est bien distribué, le salarié n'a pas encore fait son choix
- **Répondu** : le salarié a fait son choix.

ancv

#### Modifier une campagne en cours : Expédition

| PARAMÈTRES                                                                                                    | SALARIÉS                                                                                                    | EXPÉDITION                                                                                                    | RÉSULTATS                                                                                     |
|----------------------------------------------------------------------------------------------------|----------------------------------------------------------------------------------------------------|----------------------------------------------------------------------------------------------------|-----------------------------------------------------------------------------------------------|
| _                                                                                                    |                                                                                                    |                                                                                                    |                                                                                               |
| AJUSTEMENT DES TYF                                                                                                    | PES D'EXPÉDITION - FACUI                                                                                                    | LTATIF                                                                                                    |                                                                                               |
| Vous avez défini un type d'                                                                                                    | expédition par défaut. Vous pou                                                                                                    | ivez ici l'ajuster en fonction du c                                                                                                    | hoix de vos salariés.                                                                         |
| Séléctionnez le mode d'aju                                                                                                    | stement souhaité :                                                                                                    |                                                                                                    |                                                                                               |
| <ul> <li>Automatique : le type<br/>de garantie R2 plutôt</li> <li>Manuel : vous choisis<br/>utiliser</li> <li>Import fichier CSV : à<br/>chaque salarié</li> </ul> | d'expédition est optimisé pour r<br>que R3 pour les envois Chèque<br>sez manuellement pour chaque<br>partir du fichier d'export CSV d | réduire les coûts lorsque c'est po<br>-Vacances Classic inférieurs à<br>e salarié dans le tableau ci-desso<br>es salariés, vous choisissez que | ossible (choix d'un niveau<br>153€)<br>bus quel type d'envoi<br>el type d'envoi utiliser pour |
| Cliquez sur le mode d'a                                                                                                    | justement choisi                                                                                                    | Automatique Manuel                                                                                                    | Import fichier CSV                                                                            |
|                                                                                                    |                                                                                                    | A                                                                                                    |                                                                                               |
|                                                                                                    |                                                                                                    |                                                                                                    |                                                                                               |
| FILTRES                                                                                                    |                                                                                                    |                                                                                                    | ~                                                                                             |
| SALARIÉS                                                                                                    |                                                                                                    |                                                                                                    |                                                                                               |
| Voir 10 v résultats<br>Nom Prénom Mo                                                                                                    | ontant total 🍦 Montant CVClassic                                                                                                    | Recherche<br>Email 🍦 Type d'envoi init                                                                                                    | a:<br>ial 🍦 Type d'envoi ajusté 🍦                                                             |
| Voir 1 á 0 sur 0 résultats                                                                                                    |                                                                                                    |                                                                                                    |                                                                                               |
|                                                                                                    |                                                                                                    |                                                                                                    | Dáinitialicar tous los ajustemente                                                            |
|                                                                                                    |                                                                                                    |                                                                                                    | Reiniualiser tous les ajustements                                                             |

L'onglet **Expédition** vous permet d'aiuster les modes d'expédition en fonction des choix de vos salariés. Vous pouvez ainsi optimiser vos frais de livraison. •Automatique : le type d'expédition est optimisé pour réduire les coûts lorsque c'est possible (choix d'un niveau de garantie R2 plutôt que R3 pour les envois Chèque-Vacances Classic inférieurs à 153€) •Manuel : vous choisissez manuellement pour chaque salarié dans le tableau ci-dessous quel type d'envoi utiliser •Import fichier CSV : à partir du fichier d'export CSV des salariés, vous choisissez quel type d'envoi utiliser pour chaque salarié

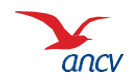

### Les statistiques

| RESULTATS DE LA CAMPAGNE Nombre de salaride ayent répondu à la consultation :  Reports: 0.00% (? salaride) Reports: 0.00% (? salaride) Reports | MPAGNE  répondu à la consultation :  Périnde : 100:50% (7 avantée)  Tribué selon le facteur de forme (Itotal 250,00 C) :                                                                    | RESULTATS DE LA CAMPAGNE Nombre de salaride ayant régorde : 0.07% (9 available Ten régorde : 100.07% (1 available Ten régorde : 100.07% (1 available Ten régorde : 100.07% (1 available) | PESULTATS DE LA CAMPAGNE Nontre de salaride ayant répondu à la consultation :                                                                                                    | RESULTATS DE LA CAMPAGNE Nombre de salaride ayart régiondu à la consultation :  Personne de salaride ayart régionale à la consultation :  Personne de salaride de terme (total 250,00 C) : | es ayent répondu à la consultation :<br>Répondu : 100% (i) satestés repondu : 1000% (i) satestés attent distribué selon le facteur de forme (total 250,00 C) : | RESULTATS DE LA CAMPAGNE Nombre de satantés ayant répondu à la consultation :                                                                                                    | RESULTATS DE LA CAMPAGNE Nombre de salariée ayent répondu à la consultation :  Répartition du montant distribué seion le facteur de forme (total 250,00 C):                                         | RESULTATS DE LA CAMPAGNE Nombre de salaries ayant répondu à la consultation :               | RESULTATS DE LA CAMPAGNE Nombre de salarides ayant répondu à la consultation :  Préprete: 800% () salarides Préprete: 800% () salarides Préprete: 800\% () salarides Préprete: 800\% () salarides Préprete: 800\% () salarides Préprete: 800\% () salarides Prépre | RESULTATS DE LA CAMPAGNE Nombre de salariés ayant répondu à la consultation :   Nembre de salariés ayant répondu à la consultation :   Réporter de salariés ayant répondu à la consultation :  Réporter de salariés de la consultation du montant distribué salon le tacteur de forme (Istal 250,00 C) : | RESULTATS DE LA CAMPAGNE<br>Nombre de salariés ayant répondu à la consultation : | RESULTATS DE LA CAMPAGNE Nombre de salariés ayant répondu à la consultation :  Playerete : 0.07% (2 salariée) Playerete : 0.02% (2 salariée) Playerete : 0.02% (2 salariée)                                                                                                    |
|----------------------------------------------------------------------------------------------------|----------------------------------------------------------------------------------------------------|----------------------------------------------------------------------------------------------------|----------------------------------------------------------------------------------------------------|----------------------------------------------------------------------------------------------------|----------------------------------------------------------------------------------------------------|----------------------------------------------------------------------------------------------------|----------------------------------------------------------------------------------------------------|---------------------------------------------------------------------------------------------|----------------------------------------------------------------------------------------------------|----------------------------------------------------------------------------------------------------|----------------------------------------------------------------------------------|----------------------------------------------------------------------------------------------------|
| Nombre da salarida ayant répondu à la consultation :                                                                                                    | répondu à la consultation :<br>répondu : 0.00% (9 autoide)<br>tribué selon le facteur de torme (Itatal 250,00 C) :                                                                          | Nombre de salariés ayant répondu à la consultation :                                                                                                    | Repartision du montant distribué seion le facteur de forme (total 250,00 €) :         Papartision du montant distribué seion le facteur de forme (total 250,00 €) :         Outroine de montant distribué seion le facteur de forme (total 250,00 €) :                                                                                                    | Nombre de salaride ayart régiondu à la consultation :                                                                                                    | es ayent répondu à la consultation :                                                                                                    | Nombre de salande syant répondu à la consultation :                                                                                                    | Nombre de salariés ayert répondu à la consultation :                                                                                                    | Nombre de salarlés ayert répondu à la consultation :                                        | Nombre de salarde ayert répondu à la consultation :                                                                                                    | Nombre de salaride ayert répondu à la consultation :                                                                                                    | Nombra da salanda ayant répondu à la consultation :                              | Nombre de salariés ayant répondu à la consultation :                                                                                                    |
| Reports: 0.00% (2 sealed) Ten réports: 00.00% (2 sealede)                                                                                                    | Wijerster: 0.00% (3 saketike)       Nen répords: 100.00% (1 saketike)         Iribude selon la facteur de forme (total 250,00 C):       Iribude selon la facteur de forme (total 250,00 C): | Répartition du montant distribué selon le facteur de forme (bial 250,00 C):                                                                                                    | Repartion du montant distribué selon le facteur de forme (tabil 250,00 C) :                                                                                                    | Repartion du montant distribué selon le facteur de forme (total 250,00 C) :                                                                                                    | Neoroda: 100% (2 selected) Tetro rejoranta: 100.00% (2 selected)                                                                                               | Repartition du montant distribué saion le tacteur de forme (total 250,00 C) :                                                                                                    | Répartition du montant distribué seion le tacteur de torme (total 250,00 C) :                                                                                                    | Répartition du montant distribué saion le facteur de forme (Istal 250,00 C) :               | Hipprote: 100% (3 sateline) Ten réporte: 1000% (1 sateline)                                                                                                    | Repartition du montant distribué salon le facteur de forme (Istal 250,00 C) :                                                                                                    | Repartition du montant distribué saion le tacteur de forme (total 250.00 C) :    | Plapareta: 100%; (2 astantika)                                                                                                    |
| Repartition du montant distribué selon le facteur de forme (total 250,00 C) :                                                                                                    | tribué salon le facteur de forme (Itali 250,00 €) :                                                                                                    | Répartition du montant distribué seion le facteur de forme (Istal 250,00 C) :                                                                                                    | Repartition du montant distribué seion le facteur de forme (total 250,00 C) :                                                                                                    | Repartition du montant distribué telori le facteur de forme (total 250,00 C) :                                                                                                    | nterit distribué selon le facteur de forme (total 250,00 €) :                                                                                                  | Répartition du montant distribué selon le facteur de forme (total 250,00 C) :                                                                                                    | Répartition du montant distribué selon le facteur de forme (total 250,00 C) :                                                                                                    | Repartition du montant distribué seion le facteur de forme (total 250,00 C) :               | Répartition du montant distribué selon le facteur de forme (Istal 250,00 €) :                                                                                                    | Reparition du montant distribué selon le tacteur de forme (total 250,00 C) :                                                                                                    | Repartition du montant distribué saion le facteur de forme (Istal 250,00 C) :    |                                                                                                    |
| Répartion du montant distribué selon le facteur de forme (total 250,00 C) :                                                                                                    | Arbué selon le facteur de torme (Itatal 250,00 €) :                                                                                                    | Répartition du montairt distribué selon le facteur de forme (Istal 250,00 C) :                                                                                                    | Répartition du montant distribué selon le facteur de forme (total 250,00 €) :                                                                                                    | Répartition du montant distribué selon le facteur de forme (Istal 250,00 E) :                                                                                                    | rtant distribué selon le facteur de forme (Istal 250,00 €) :                                                                                                   | Répartition du montant distribué selon le facteur de forme (total 250,00 €) :                                                                                                    | Réparition du montant distribué selon le facteur de forme (Istal 250,00 €) :                                                                                                    | Répartition du montant distribué salon le tacteur de forme (total 250,00 C) :<br>20         | Répartition du montant distribué selon le facteur de forme (Istal 250,00 €) :<br>20                                                                                                    | Répartition du montant distribué salon le tacteur de forme (total 250,00 C) :<br>200                                                                                                    | Repartition du montant distribué salon le facteur de forme (total 250,00 C) :    |                                                                                                    |
| Répartition du montant distribué selon le facteur de forme (Istal 250,00 €) :                                                                                                    | Atribué selon le facteur de torme (Istal 250,00 C) :                                                                                                    | Répartition du montant distribué selon le facteur de forme (bital 250,00 €) :                                                                                                    | Répartition du montant distribué selon le facteur de forme (Istal 250,00 C) :                                                                                                    | Répartition du montant distribué selon le facteur de forme (total 250,00 C) :                                                                                                    | Interrit distribué selon le tecteur de forme (total 250,00 C) :                                                                                                | Répartition du montant distribué selon le facteur de forme (Istal 250,00 C) :                                                                                                    | Répartition du montant distribué selon le tacteur de forme (Istal 250,00 €) :                                                                                                    | Répartition du montant distribué selon le facteur de forme (Istal 250,00 €) : 20 20 20      | Répartition du montant distribué selon le facteur de forme (Iotal 250,00 €) :<br>28                                                                                                    | Réparition du montant distribué saion le tacteur de forme (Istal 250,00 C) :<br>20                                                                                                    | Répartition du montant distribué seion le tacteur de forme (total 250,00 C) :    |                                                                                                    |
| Répartition du montant distribué seion le tacteur de forme (total 250,00 C) :                                                                                                    | Athué selon le tacteur de forme (total 250,00 C) :                                                                                                    | Répartition du montant distribué selon le facteur de forme (total 250,00 C) :                                                                                                    | Répartition du montant distribué selon le facteur de forme (total 250,00 C) :                                                                                                    | Répartition du montant distribué selon le facteur de forme (total 250,00 C) :                                                                                                    | onterst distribué selon le tacteur de forme (total 250,00 C) :                                                                                                 | Repartition du montant distribué salon le facteur de forme (total 250,00 C) :                                                                                                    | Réparition du montant distribué selon le tacteur de forme (total 250,00 C) :                                                                                                    | Répartition du montant distribué selon le facteur de forme (Istal 250,00 C) :<br>20         | Répartition du montant distribué selon le facteur de forme (Iotal 250,00 €) :<br>29                                                                                                    | Repartition du montant distribué salon le facteur de forme (total 250,00 C) :<br>20                                                                                                    | Répartition du montant distribué salon le facteur de forme (total 250,00 C) :    |                                                                                                    |
| Répartition du montant distribué selon le facteur de forme (total 250,00 ¢) :                                                                                                    | Atribué selon le facteur de forme (Intel 250,00 C) :                                                                                                    | Répartition du montant distribué selon le facteur de forme (Istal 250,00 C) :                                                                                                    | Répartition du montant distribué selon le facteur de forme (total 250.00 C) :                                                                                                    | Réparition du montant distribué selon le facteur de forme (total 250,00 C) :                                                                                                    | Intent distribué selon le facteur de forme (total 250,00 €) :                                                                                                  | Répartition du montant distribué selon le facteur de forme (Iotal 250,00 C) :                                                                                                    | Réparition du montant distribué selon le facteur de forme (total 250,00 C) : 250 250 250 250 250 250 250 250 250 250                                                                                | Réparition du montant distribué salon le tacteur de forme (Istal 250,00 C) :<br>20<br>20    | Répartition du montant distribué selon le facteur de forme (total 250,00 C) :<br>20                                                                                                    | Répartition du montant distribué salon le facteur de forme (total 250,00 C) :<br>20                                                                                                    | Répartition du montant distribué selon le facteur de forme (total 250,00 C) :    |                                                                                                    |
| Réparition du montant distribué selon le facteur de forme (Iotal 250,00 K) :                                                                                                    | tribué selon le totteur de torme (itali 200,00 €) :                                                                                                    | Répartition du mentant distribué seion le facteur de forme (bital 250,00 C) :                                                                                                    | Répartition du montant distribué seion le facteur de forme (total 250,00 €) :                                                                                                    | Répartition du montant distribué selon le facteur de forme (Inital 250,00 €) :                                                                                                    | ontant distribué selon le facteur de forme (Istal 250,00 €) :                                                                                                  | Réparition du montant distribué selon le facteur de forme (Iotal 250,00 €) :                                                                                                    | Répartition du montant distribué selon le facteur de forme (Istal 250,00 €) :                                                                                                    | Répartition du montant distribué selon le facteur de forme (total 250,00 €) :<br>200        | Répartition du montant distribué selon le facteur de forme (total 250,00 C) :<br>220                                                                                                    | Réparition du montant distribué selon le facteur de forme (total 250,00 C) :<br>200                                                                                                    | Repartition du montant distribué salon le facteur de forme (total 250,00 C) :    |                                                                                                    |
| Répartition du montant distribué selon le tecteur de forme (total 250,00 C) :                                                                                                    | tirbué selon le facteur de forme (total 250,00 C) :                                                                                                    | Répartition du montant distribué selon le facteur de forme (bital 250,00 €) :                                                                                                    | Répartition du montant distribué selon le facteur de forme (total 250,00 €) :           20           20           20           20           20           20           20           20           20           20           20           20           20           20           20           20           20           20           20           20           20           20           20           20           20           20           20           20           20           20           20           20           20           20           20           20           20           20           20           20           20           20           20           20           20           20           20           20           20 <t< td=""><td>Réparition du montant distribué selon le facteur de forme (total 250,00 C) :</td><td>ontant distribué selon le facteur de forme (total 250,00 C) :</td><td>Répartition du montant distribué seion le facteur de forme (total 250,00 C) : 200 200 200 200 200 200 200 200 200 20</td><td>Répartition du montant distribué selon le facteur de forme (total 250,00 C) : 220 230 230 230 240 250 250 250 250 250 250 250 250 250 25</td><td>Répartition du montant distribué seion le facteur de forme (total 250,00 C) :<br/>200<br/>200</td><td>Répartition du montant distribué selon le facteur de forme (total 250,00 €) :<br/>200</td><td>Répartition du montant distribué selon le facteur de forme (total 250,00 €) :<br/>20</td><td>Répartition du montant distribué selon le facteur de forme (total 250,00 C) :</td><th></th></t<>                                                                                                    | Réparition du montant distribué selon le facteur de forme (total 250,00 C) :                                                                                                    | ontant distribué selon le facteur de forme (total 250,00 C) :                                                                                                  | Répartition du montant distribué seion le facteur de forme (total 250,00 C) : 200 200 200 200 200 200 200 200 200 20                                                                                                    | Répartition du montant distribué selon le facteur de forme (total 250,00 C) : 220 230 230 230 240 250 250 250 250 250 250 250 250 250 25                                                            | Répartition du montant distribué seion le facteur de forme (total 250,00 C) :<br>200<br>200 | Répartition du montant distribué selon le facteur de forme (total 250,00 €) :<br>200                                                                                                    | Répartition du montant distribué selon le facteur de forme (total 250,00 €) :<br>20                                                                                                    | Répartition du montant distribué selon le facteur de forme (total 250,00 C) :    |                                                                                                    |
| 20                                                                                                    |                                                                                                    |                                                                                                    | 220<br>200<br>100<br>100<br>100<br>100<br>100<br>100                                                                                                    | 220                                                                                                    |                                                                                                    | 20 20 10 10                                                                                                    | 20                                                                                                    | 20                                                                                          | 28                                                                                                    | 250                                                                                                    |                                                                                  | Répartition du montant distribué selon le facteur de forme (total 250,00 €) :                                                                                                    |
| 20                                                                                                    |                                                                                                    |                                                                                                    | 200<br>100<br>100<br>100<br>100<br>100<br>100<br>100                                                                                                    | 20                                                                                                    |                                                                                                    | 223                                                                                                    | 20                                                                                                    | 200                                                                                         |                                                                                                    |                                                                                                    | 250                                                                              |                                                                                                    |
| 150                                                                                                    |                                                                                                    |                                                                                                    | 150                                                                                                    |                                                                                                    |                                                                                                    | 153                                                                                                    | 150                                                                                                    |                                                                                             | 200                                                                                                    | 200                                                                                                    |                                                                                  | 250                                                                                                    |
| 130                                                                                                    |                                                                                                    | 20<br>100<br>20<br>0                                                                                                    | 50         100           50         0           0         CV CaseNet: 0,00 €           CV CaseNet: 0,00 €         Non Hypords: 220,00 €                                                                                                    |                                                                                                    |                                                                                                    | 134                                                                                                    | 130                                                                                                    |                                                                                             |                                                                                                    |                                                                                                    | 200                                                                              | 20                                                                                                    |
|                                                                                                    |                                                                                                    | 50<br>                                                                                                    | 100<br>50<br>0 CV Casest: 0.07 € CV Casest: 0.07 € Non Hpords: 200,00 €                                                                                                    |                                                                                                    |                                                                                                    |                                                                                                    |                                                                                                    | 1.0                                                                                         | 140                                                                                                    |                                                                                                    | 20                                                                               | 20                                                                                                    |
| 100                                                                                                    |                                                                                                    | 50                                                                                                    | 20<br>0. CV Casest: 0.09 € CV Carest: 0.00 € Non Hpanda: 200,00 €<br>Read differ di Torto da Torna das bibliose di Informationa                                                                                                    | 100                                                                                                    |                                                                                                    | 100                                                                                                    | 100                                                                                                    |                                                                                             | 150                                                                                                    | 150                                                                                                    | 23                                                                               | 20                                                                                                    |
| 50                                                                                                    |                                                                                                    | ٥                                                                                                    | 0 CV Casest: 0.09 € CV Casest: 0.09 € Non Hpords: 250,09 € Non Hpords: 250,09 €                                                                                                    | 50                                                                                                    |                                                                                                    |                                                                                                    |                                                                                                    | 100                                                                                         | 100                                                                                                    | 150                                                                                                    |                                                                                  | 200<br>200<br>100<br>100                                                                                                    |
| 0                                                                                                    |                                                                                                    |                                                                                                    | CV Classic: 0.00 € CV Connect: 0.00 € Non répondo: 250,00 €                                                                                                    | 0                                                                                                    |                                                                                                    | 50                                                                                                    | 50                                                                                                    | 50                                                                                          | 150                                                                                                    | 53                                                                                                    | 20                                                                               | 28           28           19           10           50           51                                                                                                    |
| CV Classic : 0,00 € CV Connect : 0,00 € Non répondu : 250,00 €                                                                                                    | 0.00.6 CV Comment - 0.00.6 Non-size - 0.00.6                                                                                                    | CV Cleavile : 0,00 € CV Connect : 0,00 € Non Hippondu : 250,00 €                                                                                                    | Pånadilion du fastaur da farma das shàquas distribués :                                                                                                    | CV Classic : 0,00 € CV Connect : 0,00 € Non répondu : 250,00 €                                                                                                    |                                                                                                    | 20<br>0                                                                                                    | 50<br>0                                                                                                    | 102<br>                                                                                     | 150<br>150<br>150                                                                                                    |                                                                                                    |                                                                                  |                                                                                                    |
| Répartition du facteur de forme des chéques distribués :<br>Ordinament de forme des chéques distribués :<br>Ordinament de forme des chéques distribués :                                                                                                    | Internet Carl Latered L 100011 Promotion 20000 E                                                                                                    | Or-Gausser-We Or-Gausser-We Parachir-We                                                                                                    |                                                                                                    | Répartition du facteur de forme des chéques distribués :<br>Ovélessen-dis Ovélessen-dis Persetrie-dis                                                                                      | V Classe: 10.0 4 CV Current: 10.0 4 Non Hporetia: 200,00 4 Taur des chicques distribués :                                                                      | 50<br>0 CV Classic: 0.00 6 CV Classic: 0.00 6 Non Alportul: 200,00 6<br>Répartition du facteur de forme des châques distribués :<br>0 V Classic: 0.00 6 Non Alportul: 200,00 6<br>Répartition du facteur de forme des châques distribués : | 50         CV Davric: 0.00 €         CV Davric: 0.00 €         Non Hpandu: 280,00 €           Répartition du tacteur de torme des châques distribués :         Evelonemet-rép         Parende-réfic | 100                                                                                         | 100         Image: Contract of the second second secon                                     | 150<br>100<br>100<br>100<br>100<br>100<br>CV Cannet:::0.00 € Non signardu::280,00 €<br>Répartition du tacteur de torme des châques distribués :<br>100<br>100<br>100<br>100<br>100<br>100<br>100<br>10                                                                                                   | 200<br>100<br>100<br>100<br>100<br>100<br>100<br>100                             | 200<br>200<br>200<br>200<br>200<br>200<br>200<br>200                                                                                                    |
| 20                                                                                                    |                                                                                                    |                                                                                                    | 200<br>100<br>100<br>0<br>0<br>0<br>0<br>0<br>0<br>0<br>0<br>0<br>0<br>0<br>0                                                                                                    | 200                                                                                                    |                                                                                                    | 159                                                                                                    | 15                                                                                                    | 230                                                                                         |                                                                                                    |                                                                                                    | 250                                                                              |                                                                                                    |
| 150                                                                                                    |                                                                                                    |                                                                                                    | 200<br>100<br>100<br>100<br>100<br>100<br>100<br>100                                                                                                    | 200                                                                                                    |                                                                                                    | 22                                                                                                    | 150                                                                                                    | 200                                                                                         |                                                                                                    |                                                                                                    |                                                                                  | 250                                                                                                    |
| 20                                                                                                    |                                                                                                    |                                                                                                    | 200<br>100<br>100<br>100<br>100<br>100<br>100<br>100                                                                                                    | 200                                                                                                    |                                                                                                    | 20                                                                                                    | 20                                                                                                    | 200                                                                                         |                                                                                                    |                                                                                                    | 230                                                                              |                                                                                                    |
| 20                                                                                                    |                                                                                                    |                                                                                                    | 200<br>100<br>100<br>100<br>100<br>100<br>100<br>100                                                                                                    | 200                                                                                                    |                                                                                                    | 200<br>150                                                                                                    | 15                                                                                                    | 223                                                                                         |                                                                                                    |                                                                                                    | 230                                                                              |                                                                                                    |
| 20                                                                                                    |                                                                                                    |                                                                                                    | 200<br>100<br>100<br>100<br>100<br>100<br>100<br>100                                                                                                    | 200                                                                                                    |                                                                                                    | 200<br>500                                                                                                    | 20                                                                                                    | 200                                                                                         |                                                                                                    |                                                                                                    | 230                                                                              |                                                                                                    |
| 20                                                                                                    |                                                                                                    |                                                                                                    | 200<br>100<br>100<br>100<br>100<br>100<br>100<br>100                                                                                                    | 200                                                                                                    |                                                                                                    | 20                                                                                                    | 15                                                                                                    | 220                                                                                         |                                                                                                    |                                                                                                    | 250                                                                              |                                                                                                    |
| 20                                                                                                    |                                                                                                    |                                                                                                    | 200<br>100<br>100<br>0<br>CV Canada: 0.00 4 CV Canada: 0.00 4 Non Hipanda: 200,00 4<br>200,00 4 CV Canada: 0.00 4 Non Hipanda: 200,00 4<br>200,00 4 CV Canada: 0.00 4 Non Hipanda: 200,00 4<br>200,00 4 CV Canada: 0.00 4 Non Hipanda: 200,00 4<br>200,00 4 CV Canada: 0.00 4 Non Hipanda: 200,00 4<br>200,00 4 CV Canada: 0.00 4 Non Hipanda: 200,00 4<br>200,00 4 CV Canada: 0.00 4 Non Hipanda: 200,00 4<br>200,00 4 CV Canada: 0.00 4 Non Hipanda: 200,00 4<br>200,00 4 CV Canada: 0.00 4 Non Hipanda: 200,00 4<br>200,00 4 CV Canada: 0.00 4 Non Hipanda: 200,00 4<br>200,00 4 CV Canada: 0.00 4 Non Hipanda: 200,00 4<br>200,00 4 CV Canada: 0.00 4 Non Hipanda: 200,00 4<br>200,00 4 CV Canada: 0.00 4<br>200,00 4 CV Canada: 0.00 4<br>200,00 4<br>200,000 4<br>200,000 4<br>200,000 4<br>200 | 200                                                                                                    |                                                                                                    | 20                                                                                                    | 10                                                                                                    | 200                                                                                         |                                                                                                    |                                                                                                    | 250                                                                              |                                                                                                    |
| 20                                                                                                    |                                                                                                    |                                                                                                    | 200<br>110<br>120<br>120<br>120<br>120<br>120<br>120                                                                                                    | 20                                                                                                    |                                                                                                    | 20                                                                                                    | 20                                                                                                    | 200                                                                                         |                                                                                                    |                                                                                                    | 250                                                                              |                                                                                                    |
| 20                                                                                                    |                                                                                                    |                                                                                                    | 200<br>100<br>00<br>00<br>00<br>0<br>0<br>0<br>0<br>0<br>0<br>0<br>0                                                                                                    | 20                                                                                                    |                                                                                                    | 20                                                                                                    | 20                                                                                                    | 220                                                                                         |                                                                                                    |                                                                                                    | 250                                                                              | to the second second seco |
| 22                                                                                                    |                                                                                                    |                                                                                                    | 200<br>100<br>100<br>100<br>100<br>100<br>100<br>100                                                                                                    | 20                                                                                                    |                                                                                                    | 200                                                                                                    | 20                                                                                                    | 20                                                                                          |                                                                                                    |                                                                                                    | 250                                                                              | Repartition du montant distribue seron le facteur de forme (total 250,00 C) :                                                                                                    |
| 22                                                                                                    |                                                                                                    |                                                                                                    | 200<br>100<br>100<br>100<br>100<br>100<br>100<br>100                                                                                                    | 20                                                                                                    |                                                                                                    | 20                                                                                                    | 20                                                                                                    | 20                                                                                          |                                                                                                    |                                                                                                    | 250                                                                              | Répartition du montant distribué selon le facteur de forme (total 250,00 C) :                                                                                                    |
| 20                                                                                                    |                                                                                                    |                                                                                                    | 200<br>100<br>100<br>100<br>100<br>100<br>100<br>100                                                                                                    | 20                                                                                                    |                                                                                                    | 200                                                                                                    | 20                                                                                                    | 20                                                                                          |                                                                                                    |                                                                                                    | 250                                                                              | reparent de manan danse anon le lacade de lorme (dan 200,00 c).                                                                                                    |
| 20                                                                                                    |                                                                                                    |                                                                                                    | 200                                                                                                    | 20                                                                                                    |                                                                                                    | 200                                                                                                    | 200                                                                                                    | 20                                                                                          |                                                                                                    |                                                                                                    | 250                                                                              |                                                                                                    |
| 20                                                                                                    |                                                                                                    |                                                                                                    | 200<br>110<br>120<br>120<br>120<br>120<br>120<br>120                                                                                                    | 20                                                                                                    |                                                                                                    | 20                                                                                                    | 20                                                                                                    | 200                                                                                         |                                                                                                    |                                                                                                    | 250                                                                              |                                                                                                    |
| 20                                                                                                    |                                                                                                    |                                                                                                    | 220<br>130<br>100<br>0<br>CV Canada: 0.00 4 CV Canada: 0.00 4 Non Hipanda: 200,00 4<br>200,00 4 CV Canada: 0.00 4 Non Hipanda: 200,00 4<br>200,00 4 CV Canada: 0.00 4 Non Hipanda: 200,00 4<br>200,00 4 CV Canada: 0.00 4 Non Hipanda: 200,00 4<br>200,00 4 CV Canada: 0.00 4 Non Hipanda: 200,00 4<br>200,00 4 CV Canada: 0.00 4 CV Canada: 0.00 4 Non Hipanda: 200,00 4<br>200,00 4 CV Canada: 0.00 4 CV Canada: 0.00 4                                                                                                    | 220                                                                                                    |                                                                                                    | 153                                                                                                    | 10                                                                                                    | 200                                                                                         |                                                                                                    |                                                                                                    | 250                                                                              |                                                                                                    |
| 20                                                                                                    |                                                                                                    |                                                                                                    | 200<br>100<br>0<br>CV Cassat: 0.00 4 CV Caresat: 0.00 4 Non Hipsonia: 200,00 4<br>Education di Internetionationationationationationationationa                                                                                                    | 200                                                                                                    |                                                                                                    | 120                                                                                                    | 15                                                                                                    | 200                                                                                         |                                                                                                    |                                                                                                    | 250                                                                              |                                                                                                    |
| 20                                                                                                    |                                                                                                    |                                                                                                    | 200<br>130<br>150<br>150<br>150<br>150<br>150<br>150<br>150<br>15                                                                                                    | 200                                                                                                    |                                                                                                    | 20                                                                                                    | 20                                                                                                    | 200                                                                                         |                                                                                                    |                                                                                                    |                                                                                  | 260 -                                                                                                    |
| 150                                                                                                    |                                                                                                    |                                                                                                    | 200<br>100<br>100<br>100<br>100<br>100<br>100<br>100                                                                                                    | 200                                                                                                    |                                                                                                    | 22                                                                                                    | 150                                                                                                    | 200                                                                                         |                                                                                                    |                                                                                                    |                                                                                  | 250                                                                                                    |
| 10                                                                                                    |                                                                                                    |                                                                                                    | 200<br>100<br>50<br>0<br>CY Cassat: 5,07 4 CY Cassat: 5,07 4 Non Hyperdu: 225,07 4<br>Non Hyperdu: 225,07 4                                                                                                    | 200                                                                                                    |                                                                                                    | 100                                                                                                    | 150                                                                                                    | 200                                                                                         |                                                                                                    |                                                                                                    |                                                                                  | 250                                                                                                    |
| 10                                                                                                    |                                                                                                    |                                                                                                    | 200<br>100<br>50<br>0<br>CY Cassat: 5,07 4 CY Cassat: 5,07 4 Non Hyperdu: 225,07 4<br>Non Hyperdu: 225,07 4                                                                                                    | 200                                                                                                    |                                                                                                    | 100                                                                                                    | 150                                                                                                    | 200                                                                                         |                                                                                                    |                                                                                                    |                                                                                  | 250                                                                                                    |
| 20                                                                                                    |                                                                                                    |                                                                                                    | 200<br>100<br>0<br>CV Cassat: 0.00 4 CV Cansat: 0.00 4 Non Hipsonia: 200,00 4<br>Education di Internetionaliti                                                                                                    | 200                                                                                                    |                                                                                                    | 20                                                                                                    | 10                                                                                                    | 200                                                                                         |                                                                                                    |                                                                                                    | 250                                                                              |                                                                                                    |
| 120                                                                                                    |                                                                                                    |                                                                                                    | 200<br>100<br>100<br>100<br>100<br>100<br>100<br>100                                                                                                    | 20                                                                                                    |                                                                                                    | 200                                                                                                    | 20                                                                                                    | 20                                                                                          |                                                                                                    |                                                                                                    | 250                                                                              | respected to a contract of a second of a second (second of a second of a second of |
| 20                                                                                                    |                                                                                                    |                                                                                                    | 200<br>200<br>100<br>100<br>0<br>0<br>0<br>0<br>0<br>0<br>0<br>0<br>0<br>0<br>0<br>0                                                                                                    | 220                                                                                                    |                                                                                                    | 20                                                                                                    | 20                                                                                                    | 20                                                                                          | 250                                                                                                    | 250                                                                                                    |                                                                                  | Répartition du montant distribué selon le facteur de forme (total 250,00 €) :                                                                                                    |

Dans l'onglet « résultats » je peux visualiser l'avancée de la campagne objectif vacances.

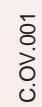

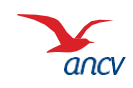

#### Passer ma commande : générer mon fichier de commande

| De : ANCV - Cheques-Vacances [mailto:noreply@ancv.fr]<br>Envoyé : mardi 2 mars 2021 09:00 | $\frown$               |                                                   |                                    |                                |                   |                                          |                                           |              |
|-------------------------------------------------------------------------------------------|------------------------|---------------------------------------------------|------------------------------------|--------------------------------|-------------------|------------------------------------------|-------------------------------------------|--------------|
| A : LEFEVKE Adrien<br>Objet : [ANCV - Espace Client] Notification campagne                | $(\mathbf{A})$         |                                                   |                                    |                                |                   |                                          |                                           |              |
| Bonjour,                                                                                  |                        |                                                   |                                    |                                |                   |                                          |                                           |              |
| L'ANCV a le plaisir de vous informer que votre campagne web ADRIEN                        | N2, n°3752 e           | st maintenar                                      | nt au statut CA                    | AMPAGNE_F                      | INIE.             |                                          |                                           |              |
| Cordialement                                                                              |                        |                                                   |                                    | diam'r                         |                   |                                          | Angen A                                   |              |
| Le Service Client ANCV                                                                    | an                     | KV                                                | page                               | CIENC                          |                   |                                          | 40000                                     |              |
| Ce message a été envoyé automatiquement, merci de ne pas répondre.                        | fi Coat<br>Coat<br>New | f escarecto<br>en d'are carges<br>alters gireless | Connector II<br>II<br>Macademan    | B                              | Han Génere I      | internations pra                         | ipe   No ort                              | ener filo    |
|                                                                                           | FLD                    | 855                                               |                                    |                                |                   |                                          |                                           | •            |
|                                                                                           | CAM                    | PAGNES D                                          | COURS                              |                                |                   |                                          | $\bigcirc$                                |              |
|                                                                                           |                        | -                                                 | LANK .                             | the states                     | . the set         | - Petran                                 |                                           | Artiste      |
|                                                                                           | 1214                   |                                                   | 10211-01222                        | 21010031                       | 211020201         | -                                        | terroret .                                | 9.5          |
|                                                                                           | 1211                   | Gan                                               | repre feet date                    | Distantion -                   | -                 | 66.0%                                    | Basin                                     | 90           |
|                                                                                           | 10011414               | or 2 viewings                                     |                                    | housemin                       |                   |                                          |                                           |              |
|                                                                                           | CAM                    | PAGNES CL                                         | OTUREES.                           |                                |                   |                                          |                                           |              |
|                                                                                           | Les table<br>value et  | v risutas<br>Nelsona                              | int sirt schora<br>r dichenther is | topenent export<br>latrication | ties vers la pa   | pe Conveniender i<br>Re<br>Been ander is | iù visis posvez d<br>cheche<br>Parisadore | Actions      |
|                                                                                           | 0                      | -                                                 | Genjage he                         | m ines                         | -                 | (web-0000                                | a rate                                    | Q            |
|                                                                                           | - (Be-18-14            | - Longoon                                         |                                    |                                | ctor or an interv |                                          | y tenna                                   | Arrest Court |

À la fin de ma campagne, je reçois un e-mail d'information Je dois clôturer ma campagne pour générer le fichier de commande associé. Je me rends dans mon Espace client, menu Objectif Vacances, rubrique Suivi des campagnes. Dans Campagnes en cours, je

retrouve ma campagne au statut Terminé. Je clique sur le **bouton vert pour** la clôturer.

Mon fichier de commande est automatiquement généré.

Je le retrouve 30 minutes maximum après dans le menu Mes commandes, et je n'ai plus qu'à régler pour lancer la commande.

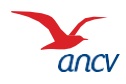

### Passer ma commande : générer mon fichier de commande

| \$                    | CLÔTURER LA CAMPAGNE                                                                                                    |                                         |
|-----------------------|----------------------------------------------------------------------------------------------------|-----------------------------------------|
| GNES E                |                                                                                                    |                                         |
| résultats             | A Vous êtes sur le point de clôturer la campagne. Aucune modification ne sera possible<br>après votre confirmation.                                                       |                                         |
| e 👌                   | <ul> <li>Ajuster les types d'expédition pour les envois de Chèque-Vacances Classic aux<br/>salariés.</li> </ul>                                                           | 4                                       |
|                       | En cliquant sur Confirmer, vous accèderez à l'écran d'ajustement.                                                                                                    |                                         |
| C                     | Ne pas ajuster les types d'expédition.                                                                                                    | ) i i i i i i i i i i i i i i i i i i i |
| с                     | En cliquant sur Contirmer, la campagne sera cloturee et vous retrouverez votre<br>commande dans l'onglet Mes commandes dès le lendemain (hors week-end et jour<br>férié). |                                         |
| c                     | B<br>Si votre commande de Chèque-Vacances Classic est expédiée à votre entreprise, vous                                                                                   |                                         |
| ésultats              | Dans les colis, classer les chéquiers par :                                                                                                    |                                         |
|                       | Service : O Oui O Non Puis par : O Matricule O Nom                                                                                                    |                                         |
| GNES C                |                                                                                                    |                                         |
| nes clôtu             | Annuler Confirmer                                                                                                    |                                         |
| (hors we<br>a fabrica | ex-end et jour tene), vous y retrouverez votre commande prete a etre validee et a<br>tion.                                                                                | être régl                               |
|                       |                                                                                                    |                                         |
| résultats             | Recherche:                                                                                                    |                                         |
|                       |                                                                                                    |                                         |

Confirmez les options de livraison

Si vous avez opté pour un envoi au domicile de vos salariés, vous pouvez ajuster les modes d'expédition : le <u>mode d'ajustement automatique</u> vous propose, à chaque fois que c'est possible, d'optimiser les envois selon les montant commandés et garantis par La Poste; si vous le préférez, vous pouvez modifier vous-même les types d'expédition en cliquant sur « <u>Manuel</u> » ou en <u>important un</u> <u>fichier.</u>

Si vous avez choisi un envoi sur site, sélectionnez les options de tri des colis pour faciliter la distribution : tout d'abord par service, puis par matricule ou par nom.

Mon fichier de commande est automatiquement généré.

Je le retrouve 30 minutes maximum après dans le menu **Mes commandes**, et je n'ai plus qu'à régler pour lancer la commande.

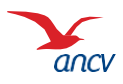

### Passer ma commande : générer mon fichier de commande

| Wes services +         FILTRES         CAMPAGNES EN COURS         Voir 10 v résultats         Référence       Libellé         Date de début       Date de fin         Participation       Statut         6       Campagne test       04/03/2025         0 Gampagne test       03/03/2025       0/0 (0%)         1       Campagne test       03/03/2025         Voir 1 à 3 sur 3 nésultats       Voir 1 à 3 sur 3 nésultats                                                                                                    | Actions<br>Q    | he: Statut                 | Recherch                        |                        | 5 +<br>RS           | SETVICES                            | Mes<br>Mes serv<br>FILTRES     |
|----------------------------------------------------------------------------------------------------|-----------------|----------------------------|---------------------------------|------------------------|---------------------|-------------------------------------|--------------------------------|
| Mes services +         FILTRES         CAMPAGNES EN COURS         Voir 10 v résultats       Recherche:         Référence       Libellé       Date de début       Date de fin       Participation       Statut         0       Campagne test       04/03/2025       0/0 (0%)       Browliton         2       Campagne test       03/03/2025       0/10 (0.00%)       Lancée         1       Campagne test       03/03/2025       0/10 (0.00%)       Lancée         Voir 1 à 3 sur 3 résultats       Voir 1 à 3 sur 3 résultats                                                                                           | Actions<br>Q    | he: Statut                 | Recherch<br>fin + Participation |                        | S +<br>RS           | services +                          | Mes Serv<br>FILTRES            |
| cueil I Mes services + FILTRES CAMPAGNES EN COURS Voir 10 V résultats Référence Libellé Date de début Date de fin Participation Statut  6 Campagne test 04/03/2025 05/03/2025 001 (00.0%) Brouillon  2 Campagne test 03/03/2025 04/03/2025 0/1 (0.00%) Lancée  1 Campagne test 03/03/2025 04/03/2025 0/1 (0.00%) Lancée Voir 1 & 3 sur 3 résultats                                                                                                    | Actions<br>Q I  | he:                        | Recherch                        |                        | RS                  | vices +                             | ueil ▶ Mes serv<br>FILTRES     |
| FILTRES         CAMPAGNES EN COURS         Voir 10 résultats       Recherche:         Référence       Libellé       Date de début       Date de fin       Participation       Statut         0       Campagne test       04/03/2025       05/03/2025       0/0 (0%)       Brouillon         2       Campagne test       03/03/2025       04/03/2025       0/1 (0.00%)       Lancée         1       Campagne test       03/03/2025       04/03/2025       0/1 (0.00%)       Lancée         Voir 1 à 3 sur 3 nésultats                                                                                                    | Actions<br>Q    | he:                        | Recherch                        |                        | RS                  | ;                                   | FILTRES                        |
| FILTRES         CAMPAGNES EN COURS         Voir 10 ▼ résultats       Recherche:         Référence       Libellé       Date de début       Date de fin       Participation       Statut         0       Campagne test       0403/2025       05/03/2025       000 (0%)       Broullon         2       Campagne test       03/03/2025       04/03/2025       0/1 (0.00%)       Lancée         1       Campagne test       03/03/2025       04/03/2025       0/1 (0.00%)       Lancée         Voir 1 à 3 sur 3 résultats       Voir 1 à 3 sur 3 résultats       Voir 1 à 3 sur 3 résultats       Voir 1 à 3 sur 3 résultats | Actions<br>Q 🖸  | he:                        | Recherch                        |                        | RS                  | ;                                   | FILTRES                        |
| CAMPAGNES EN COURS         Voir 10 ▼ résultats       Recherche:         Référence       Libellé       Date de début       Date de fin       Participation       Statut         6       Campagne test       04/03/2025       05/03/2025       0/0 (0%)       Brouillon         2       Campagne test       03/03/2025       04/03/2025       0/1 (0.00%)       Lancée         1       Campagne test       03/03/2025       04/03/2025       0/1 (0.00%)       Lancée         Voir 1 à 3 sur 3 résultats       Voir 1 à 3 sur 3 résultats       Voir 1 à 3 sur 3 résultats       Voir 1 à 3 sur 3 résultats               | Actions<br>Q 🔀  | he:<br>Statut              | Recherch                        |                        | RS                  |                                     |                                |
| Recherche:         Recherche:           Référence         Libellé         Date de début         Date de fin         Participation         Statut           8         Campagne test:         04/03/2025         05/03/2025         0/0 (0%)         Broullion           2         Campagne test:         03/03/2025         04/03/2025         0/1 (0.00%)         Lancée           1         Campagne test:         03/03/2025         04/03/2025         0/1 (0.00%)         Lancée                                                                                                    | Actions<br>Q X  | he: Statut                 | Recherch                        |                        |                     | GNES EN COURS                       | CAMPAG                         |
| Référence         Libellé         Date de début         Date de fin         Participation         Statut           0         Campagne test         04/03/2025         05/03/2025         0/0 (%)         Browling           2         Campagne test         03/03/2025         04/03/2025         0/1 (0.00%)         Lancée           1         Campagne test         03/03/2025         04/03/2025         0/1 (0.00%)         Lancée                                                                                                    | Actions         | Statut                     | fin 🖕 Participation             |                        |                     | résultats                           | Voir 10 🗸 r                    |
| 6         Campagne test         04/03/2025         05/03/2025         0/0 (0%)         Brouillon           2         Campagne test         03/03/2025         04/03/2025         0/1 (0.00%)         Lancée           1         Campagne test         03/03/2025         04/03/2025         0/1 (0.00%)         Lancée           Voir 1 à 3 sur 3 résultats                                                                                                    | Q 🛛             |                            |                                 | début 🝦 Date de t      | a 🍦 Date i          | e 🍦 Libellé                         | Référence                      |
| 2         Campagne test         03/03/2025         0/1 (0.00%)         Lancée           1         Campagne test         03/03/2025         04/03/2025         0/1 (0.00%)         Lancée           Voir 1 à 3 sur 3 résultats                                                                                                    |                 | Brouillon                  | 0/0 (0%)                        | 05/03/2025             | est 04/03/202       | Campagne test                       | 6                              |
| 1         Campagne test         03/03/2025         04/03/2025         0/1 (0.00%)         Lancée           Voir 1 à 3 sur 3 résultats                                                                                                    | Q               | Lancée                     | 0/1 (0.00%)                     | 04/03/2025             | est 03/03/202       | Campagne test                       | 2                              |
| Voir 1 á 3 sur 3 résultats                                                                                                    | Q               | Lancée                     | 0/1 (0.00%)                     | 04/03/2025             | est 03/03/202       | Campagne test                       | 1                              |
|                                                                                                    |                 |                            |                                 |                        |                     | ésultats                            | Voir 1 à 3 sur 3 rés           |
|                                                                                                    |                 |                            |                                 |                        | ÓÉES                |                                     | CAMPAG                         |
| Las compagnes cléturées sont automatiquement expertées vers la page « Mes Commandes »                                                                                                    |                 |                            | page « Mes Commandes »          | at expertées vers la r | t automatiquom      |                                     |                                |
| Dès demain (hors week-ent a jour férié), vous y retrouverez votre commande prête à être validée et à êt<br>déclencher la fabrication                                                                                                    | tre réglée pour | ».<br>alidée et à être rég | commande prête à être val       | y retrouverez votre o  | et jour férié), vou | (hors week-end et jo<br>fabrication | Dès demain (f<br>déclencher la |
|                                                                                                    |                 |                            |                                 |                        |                     | nubrication.                        |                                |
| Voir 10 v résultats Recherche:                                                                                                    |                 |                            |                                 |                        |                     | résultats                           | Voir 10 🗸 re                   |
| Reference Libelle Date de debut Date de fin Participation                                                                                                    | Actions         | he:                        | Recherch                        |                        | 1.71 11.7           | Haterence                           | к                              |
| 5 Été 2025 03/03/2025 04/03/2025 1/1 (100.00%)                                                                                                    |                 | ticipation                 | Recherch<br>Date de fin 🖕 Parti | Date de début 🖕        | Libellé 🔶           |                                     |                                |

Une fois votre campagne clôturée, elle apparait dans la rubrique **Campagnes clôturées,** et vous pouvez télécharger un fichier contenant le récapitulatif des salariés concernés par votre commande et de leurs choix.

# Passer ma commande : payer ma commande

| Suivre                                                                                            | toutes mes co                                                                                                    | ommandes                                |   |                          |        |
|---------------------------------------------------------------------------------------------------|----------------------------------------------------------------------------------------------------|-----------------------------------------|---|--------------------------|--------|
| Accueil 🕨 Mon compte                                                                              | Suivre toutes mes commandes                                                                                         |                                         |   |                          |        |
|                                                                                                   |                                                                                                    |                                         |   |                          |        |
|                                                                                                   |                                                                                                    |                                         |   |                          |        |
| Mes command                                                                                       | es en attente                                                                                                    |                                         |   |                          |        |
| Mes command                                                                                       | es en attente<br>nandes en attente de paiement                                                                      |                                         |   |                          |        |
| Mes command<br>Voici la liste de vos com<br>Le bouton Suppri                                      | es en attente<br>mandes en attente de paiement<br>mer sert à supprimer la commande                                  |                                         |   |                          |        |
| Mes command<br>Voici la liste de vos com<br>Le bouton Suppri<br>N° de commande                    | es en attente<br>nandes en attente de paiement<br>mer sert à supprimer la commande<br>Date                          | s<br>Montant (€)                        | _ | _                        |        |
| Mes command<br>Voici la liste de vos com<br>Le bouton Suppri<br>Nº de commande<br>200110          | es en attente<br>nandes en attente de paiement<br>mer sert à supprimer la commande<br>Dote<br>19042019              | •<br>Montant (€)<br>2525000€            | X | Voir la co               | mmande |
| Mes command<br>Void la liste de vos com<br>Le bouton Suppri<br>Nº de commande<br>200110<br>200010 | es en attente<br>mandes en attente de paiement<br>mer sert à supprimer la commande<br>Dete<br>19042019<br>14102020. | •<br>Montant (C)<br>252000€<br>1000.00€ | X | Voir la co<br>Voir la co | mmande |

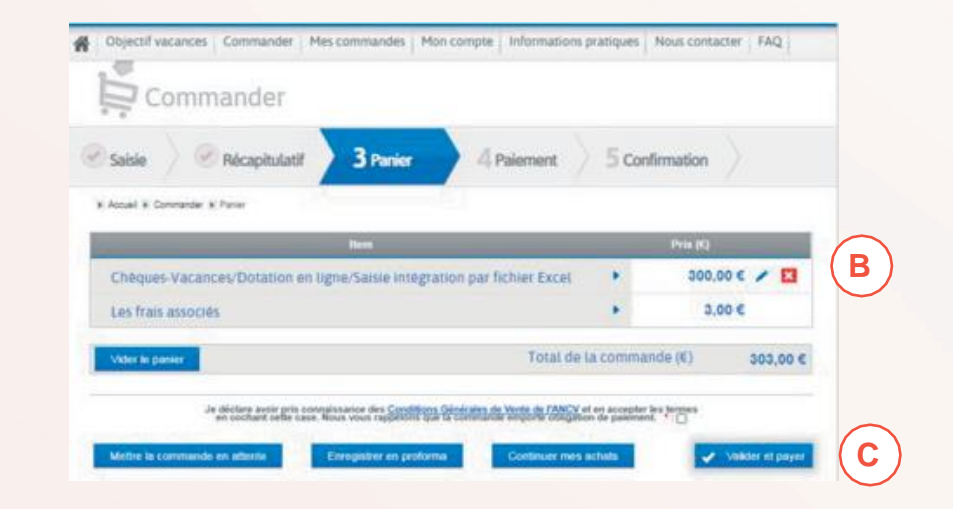

30 minutes maximum après la clôture de ma campagne, je retrouve mon fichier de commande dans Mes commandes, Mes commandes en attente. Je clique sur Voir la commande.

Avant de régler, je peux rajouter une nouvelle commande en cliquant sur **Continuer mes** achats.

Je peux également **modifier** ma commande ou la **supprimer** en cliquant sur les **boutons d'action**.

Je clique sur **Valider et payer** pour procéder au paiement.

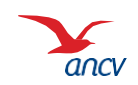

Retour

C.OV.001

# Passer ma commande : payer ma commande

| Objectif vacances Commander Mes commandes Mon compte Informations pratis                                                                                                    | ues   Nour contacter   FAQ                           |                |
|----------------------------------------------------------------------------------------------------|------------------------------------------------------|----------------|
| Commander                                                                                                    |                                                      |                |
| Sable Recipituati Repairer                                                                                                    | Confirmation                                         |                |
| a Accel & Contactor & Reported                                                                                                    |                                                      |                |
| Choisissez votre mode de palement                                                                                                    | (A)                                                  |                |
| Prélévement SEPA<br>Visa puvais chara la régle par Prélévement SEPA interestinguises<br>Panais à vous munit de licite not la pasa d'aciés à l'espais de person Prélévement SEPA.                                             |                                                      |                |
|                                                                                                    | Ja tihata na paaranti                                |                |
| Versioner<br>Vas zovec José de régler par viennet bancaire.<br>Modification des condoctives bancaires de l'AMCV.<br>Vas d'exit offentier vou viennets au la conce bancaire suivant.<br>Describations: Trade rubait, - Prior. |                                                      |                |
| REAL HAR TOUR THE UDDE UNTO DAYS 528                                                                                                    | Commander                                            |                |
| teque                                                                                                    | Saisie Récapitulatif Panier Paiement                 | 5 Confirmation |
| itre chèque bancaire su postal est à libeller à l'ordre de l'AGENIT COMITABLE DE L'ANCV. Merci de j<br>pasament reveix à la conferration de conviende.                                                                       | Accueil      Commander      Confirmation palement    |                |
| ICI                                                                                                    | Confirmation                                         |                |
| Peor su protago cantos las chaques<br>weite su improto, las chaques sont cantellis                                                                                                    | Votre commande a bien été prise en compte.           | B              |
| C Werthance                                                                                                    | Elle sera fabriquée dès réception de votre virement. |                |
| artebuncaire                                                                                                    |                                                      |                |
| ans le cache d'un règèrent par carle bancaire. <u>Jeuffisz vous seisure, avent de choise ce mode de alle</u><br>1858 autorit autorité                                                                                        | sett, dix non pöresement de                          |                |
|                                                                                                    | at characting parameter                              |                |

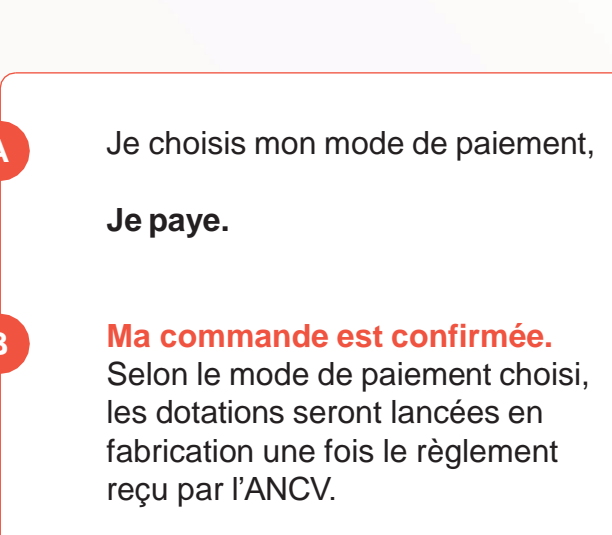

C.OV.001

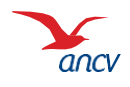

Retour

25/32

#### **Consulter ma commande**

| Voici la liste de v                                                                                                    | os command                                                                                          | les en cours de                                                                                          | e traitement.                                                                                                    |                                                                                  |                                                                                                    |        |   |   |  |
|----------------------------------------------------------------------------------------------------|----------------------------------------------------------------------------------------------------|----------------------------------------------------------------------------------------------------|----------------------------------------------------------------------------------------------------|----------------------------------------------------------------------------------|----------------------------------------------------------------------------------------------------|--------|---|---|--|
| Pour les commar<br>Vous souhaitez n<br>Renvoyer un e-m<br>Sélectionnez la c                                                                                                    | ndes de Chê<br>nodifier l'e-m<br>sail de créatio<br>commande o                                      | que-Vacances<br>sil ou N° de po<br>on de compte '<br>oncernée et cli                                     | s Connect :<br>ortable d'un de vos bénéficiaires<br>?<br>quez sur « <u>&gt;&gt; Cliquez ici pour s</u>                                                                                          | : ?<br>uivre ou modi                                                             | fier vos dotation:                                                                                 | 5_ 30. |   |   |  |
| Seule une comm                                                                                                    | ande « En a                                                                                         | ttente d'activat                                                                                         | ion » ou « Erreur dotation » peu                                                                                                    | t être modifié                                                                   | e.                                                                                                 |        |   |   |  |
| Pour tout savoir                                                                                                    | r, cliquez ici                                                                                      |                                                                                                    |                                                                                                    |                                                                                  |                                                                                                    |        |   |   |  |
| Le bouton                                                                                                    | Supprimer                                                                                           | sert à supprin                                                                                           | ner la commande                                                                                                    |                                                                                  |                                                                                                    |        |   |   |  |
| Le boutor                                                                                                    | n Detail sert                                                                                       | à télécharger                                                                                            | le détail de la Commande en                                                                                                    | PDF                                                                              |                                                                                                    |        |   |   |  |
| Le bouton                                                                                                    | n Detail sert<br>Duplicata d                                                                        | à télécharger<br>e facture sert                                                                          | le détail de la Commande en<br>a télécharger le duplicata de                                                                                                    | PDF<br>facture                                                                   |                                                                                                    |        |   |   |  |
| Le boutor                                                                                                    | n Detail sert<br>Duplicata d<br>Date                                                                | à télécharger<br>e facture sert<br>Montant (6)                                                           | le détail de la Commande en<br>a télécharger le duplicata de<br>Eint                                                                                                    | PDF<br>facture<br>Nature                                                         | Paiement                                                                                           |        |   |   |  |
| Le bouton                                                                                                    | Detail sert<br>Duplicata d<br>Date<br>0801/2019                                                     | à télécharger<br>e facture sert<br>Montant (6)<br>953788,90 €                                            | le détail de la Commande en<br>a téléoharger le duplicata de<br>Etat<br>Validation du palement en cours                                                                                         | PDF<br>facture<br>Nature<br>ANCV Client                                          | Paiement<br>Carla bancaire                                                                         |        | A | ) |  |
| Le bouton Le bouton de commande 200005                                                                                                    | Detail sert<br>Duplicata d<br>Date<br>0801/2019<br>1403/2019                                        | à télécharger<br>le facture sert<br>Montant (€)<br>953788,90€<br>13130,00€                               | le détail de la Commande en<br>a télécharger le duplicata de<br>Etat<br>Valication du palement en cours<br>Bloquée                                                                              | PDF<br>facture<br>Nature<br>ANCVClient<br>ANCVClient                             | Paiement<br>Certe bancaire<br>Certe bancaire                                                       |        |   | ) |  |
| C Le bouton C Le bouton C de commande 250005 250005 250005                                                                                                    | Detail sert<br>Duplicata d<br>Date<br>0801/2019<br>1403/2019<br>2003/2019                           | à télécharger<br>e facture sert<br>Montant (€)<br>963786,90€<br>13130,00€<br>13130,00€                   | le détail de la Commande en<br>a télécharger le duplicata de<br>Etat<br>Validation dupaiement en cours<br>Bloquée<br>En cours de traitement                                                     | PDF<br>facture<br>Nature<br>ANCVCient<br>ANCVCient                               | Paiement<br>Carle bancaire<br>Carle bancaire<br>Carle bancaire                                     |        |   | ) |  |
| C Le bouton C Le bouton C Le b | Detail sert<br>Duplicata d<br>Date<br>0801/2019<br>1403/2019<br>2003/2019<br>1904/2019              | à télécharger<br>e facture sert<br>Montant (€)<br>953788,90€<br>13130,00€<br>13130,00€<br>25250,00€      | le détail de la Commande en<br>a télécharger le duplicata de<br>Etat<br>Validation du palement en cours<br>Bloquée<br>En cours de traitement<br>En cours de traitement                          | PDF<br>facture<br>Nature<br>ANCV Clent<br>ANCV Clent<br>ANCV Clent               | Paiement<br>Carle bancaire<br>Carle bancaire<br>Carle bancaire<br>Carle bancaire                   |        |   | ) |  |
| C Le bouton C Le bouton C Le bouton C Le bouton C C C C C C C C C C C C C C C C C C C                                                                                                    | Detail sert<br>Duplicata d<br>Date<br>0801/2019<br>1403/2019<br>2003/2019<br>1904/2019<br>2804/2019 | à télécharger<br>le facture sert<br>Montant (€)<br>053785,00 €<br>13130,00 €<br>25250,00 €<br>10100,00 € | le détail de la Commande en<br>a télécharger le duplicata de<br>Etat<br>Valication dupalement en cours<br>Bloquée<br>En cours de traitement<br>En cours de traitement<br>En cours de traitement | PDF<br>facture<br>Nature<br>ANCV Clent<br>ANCV Clent<br>ANCV Clent<br>ANCV Clent | Paiement<br>Carle bancaire<br>Carle bancaire<br>Carle bancaire<br>Carle bancaire<br>Carle bancaire |        |   | ) |  |

B

| ~   | _   |            |              |                 |                                 |             |                               |                                                              |            |                         |          |                  |
|-----|-----|------------|--------------|-----------------|---------------------------------|-------------|-------------------------------|--------------------------------------------------------------|------------|-------------------------|----------|------------------|
| Pro |     | viro Clien | Commande AND | Commande enters | Nom du Fichies Intégré          | an d'adress | Destinataire                  | Advive                                                       | Code posta | Ville                   | Paysled  | en de Fabricatio |
|     | ¥   | 60305      | 2040442      |                 | DOTETHE PERSIST CMD VDL 5602 m  | 100         | DS CDG MAISON DES COLLECTIV   | TE DENTREPRISE MASON DESCOLLECTIVITES INCE DE LA RECETTE CO  | 10010      | ANCASSIONNE CELL        | Frince   | 101526           |
| 10  | 1   | 60305      | 2545442      |                 | DOCISION WARST CARD, VER. SHOL  | 1008        | DECOG MAISON DES COLLECTIV    | TE DENTREPRISE MARSONDES COLLECTIVITES INCE DE LA RECETTE CO | 10.55      | ARCASSOANE CELL         | Farmer - | 1012576          |
| C   | × . | HG104      | 2040442      |                 | DOTHING WHITS CARD VER. 5802 or | 008         | DIS CEIG MANSON DES COLLECTIV | TE DENTREPHISE MASON DES COLLECTIVITES IRUE DE LA RECETTE CO | TOTAL      | <b>APICASSONNE CEDI</b> | France   | 199576           |
| 0   | 0.  | 80305      | 2040442      |                 | 20210706 WHIRD CMD VEX 5602 #   | - C         |                               | 1                                                            |            |                         |          | 7007177          |
| C C | 0   | 40305      | 2040442      |                 | 20210706 WHIRD CARD VER 1602 #  | 16          |                               |                                                              | 0 a        |                         |          | 1009178          |

Une fois le règlement reçu, ma commande passera en cours de traitement.

Je la retrouverai dans le menu Mes commandes.

#### Un pas à pas est disponible.

B

Je peux consulter le **détail de ma commande** en cliquant sur la loupe.

Dans le fichier Excel téléchargé, je retrouve la liste des collaborateurs et leurs choix dans la colonne **Produit**.

(CV = Chèque-Vacances Classic et CD = Chèque-Vacances Connect).

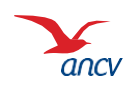

Le salarié reçoit un e-mail Chèques-Vacances l'informant que la campagne Objectif vacances est ouverte.

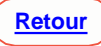

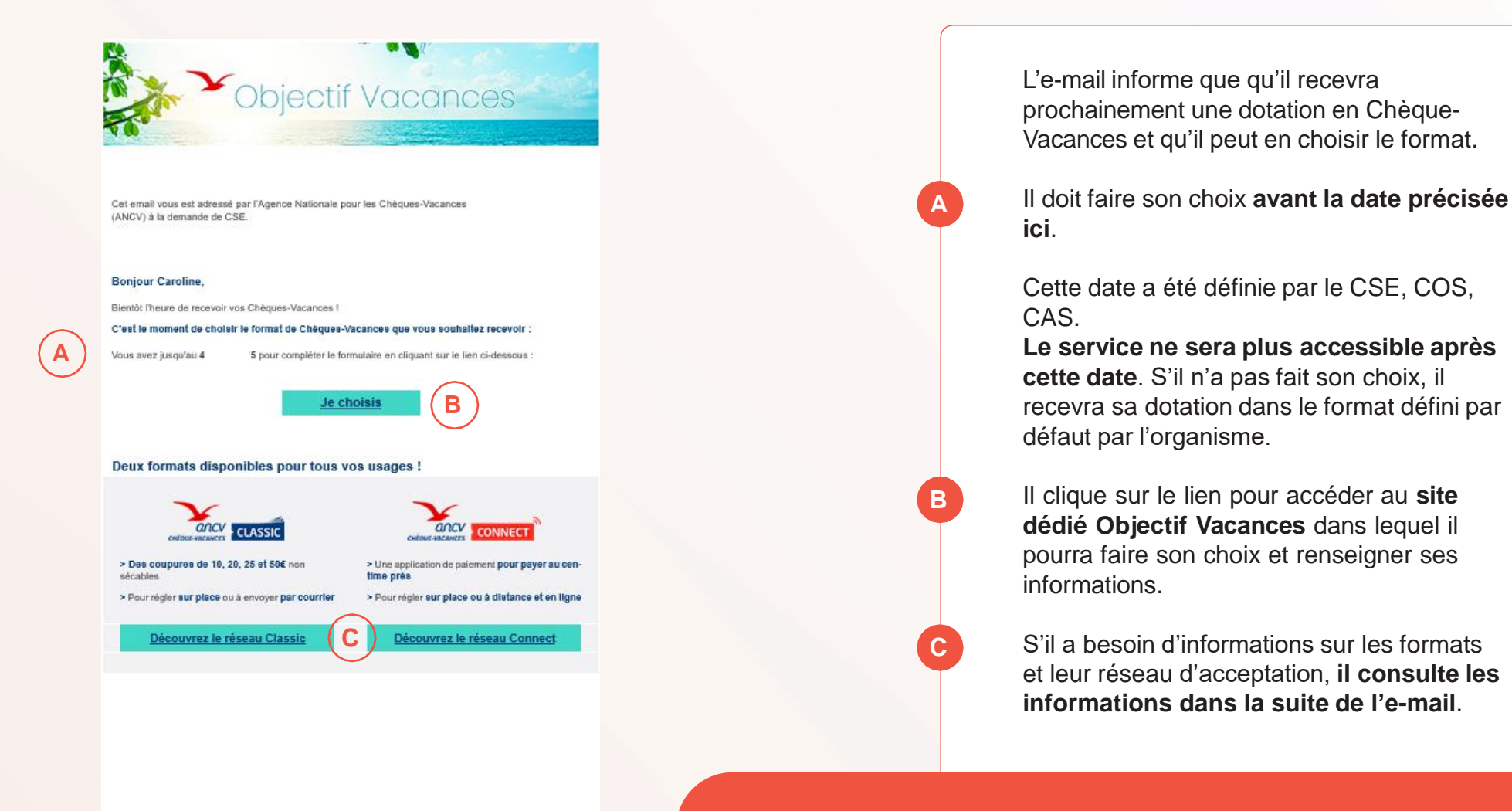

Votre C SE

S'il ne fait pas son choix tout de suite, il recevra un ou deux e-mails de rappel avant la fin de la période.

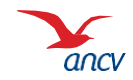

C.OV.001

| Objecti                                                                                                    | Vacances                                                                                                    | (जना) |
|----------------------------------------------------------------------------------------------------|----------------------------------------------------------------------------------------------------|-------|
|                                                                                                    |                                                                                                    |       |
| CHOISISSEZ LE CHÉQUE                                                                                                    | -VACANCES QUI VOUS RESSEMBLE !                                                                                                    |       |
| Borjour Caroline DUPONT,                                                                                                    |                                                                                                    |       |
| siennomue aante votre espace debie ubjectri vacances :<br>Nous sommes heureux de vous informer que votre montant en Ehéque-Vacances sera bientôt disponit<br>recensit                                                                                                    | bie. Afin de répondre au misux à vos attentes, nous vous proposons de choisir le format que vous souhaitez                                                         |       |
| Technologies-Vacances vous permettent de régler ves dépenses de tourisme et de loisirs auprès du ré-<br>Les Chéques-Vacances vous permettent de régler le trensit de Chéques-Monance aux avoir soubsitor rac-                                                                                                    | iseau participant <u>(où les utilizer ?).</u>                                                                                                    |       |
| ×.                                                                                                    |                                                                                                    |       |
| Le format glassique du Ehèque-Vacances - le chèquier                                                                                                    |                                                                                                    |       |
| Le format dématérialisé du Chèque-Vacances - Tapplication de palement                                                                                                    |                                                                                                    |       |
| Pour utasser des uneques-vacances Lennect, vous sevez asposer a un appareix compartiere avec »                                                                                                    | es versions minimaxis suvantes : ius is ou anaroni a (smartphone ou taxiette).                                                                                     |       |
| VOTRE MONTANT EN CHÉQUE-VACANCES                                                                                                    |                                                                                                    |       |
|                                                                                                    |                                                                                                    |       |
| ( <b>A</b> )                                                                                                    | 250€                                                                                                    |       |
|                                                                                                    |                                                                                                    |       |
|                                                                                                    |                                                                                                    |       |
| VOTRE CHOIX                                                                                                    |                                                                                                    |       |
| Veus pouvez répartir votre montant en Chèque-Vacances comme veus le souhaltez, en Chèque-Va<br>Vous recovrez vos Chèques-Vacances suite à la commande que réalisera votre CSE/EDS/CAS.                                                                                                    | cances Classic et/ou en Dhèque-Vacances Connect.                                                                                                    |       |
| Informations importantes :                                                                                                    |                                                                                                    |       |
| Les Chèques-Vacances Classic seront envoyés par voie postale, à votre domicile ou sur le site de l'à<br>Les Chèque-Vacances Connect s'utilise à travers un compte personnel et une application mobile de<br>avec les versions minimales sulvantes ; IDS 15 ou Android 9 (smartphone ou tablette).                                                                                                    | entreprise en fanction du choix relatisé par votre ESE.<br>palement, Pour télécharger l'application Chèques-Vacances, vous devez disposer d'un appareil compatible |       |
| En savoir plus sur le Chèque-Vacances Connect                                                                                                    |                                                                                                    |       |
|                                                                                                    |                                                                                                    |       |
| With a second second se | Nombre de chiques                                                                                                    |       |
| 0€                                                                                                    | 0 0 0 0                                                                                                    |       |
| Votre adresse e-molt, caroline dupont/livoomail.com (1)                                                                                                    | Proposezamol Montant restant à                                                                                                    |       |
|                                                                                                    | neparte:                                                                                                    |       |
|                                                                                                    |                                                                                                    |       |
| Mont                                                                                                    | ant total reparts :                                                                                                    |       |
|                                                                                                    | 0€                                                                                                    |       |
|                                                                                                    |                                                                                                    |       |
|                                                                                                    |                                                                                                    |       |
|                                                                                                    |                                                                                                    |       |

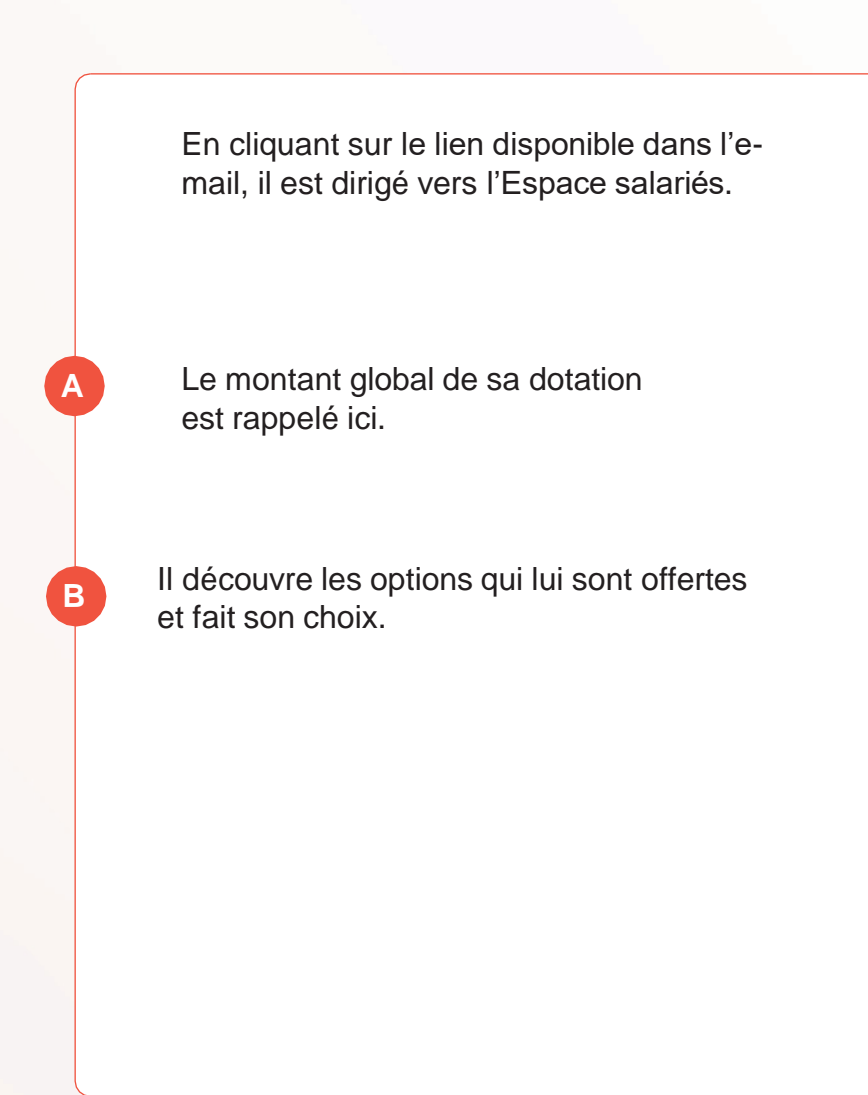

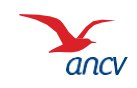

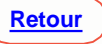

| Content :       Image: Second content :         Image: Second content :       Image: Second content :         Votre n° de portable :       Dei2246678         Votre adresse e-mail: caroline.dupont@yopmail.com (?) | /acances Connect                                  | B           | Je souhaite receve | oir des Chèque<br>Nombre d<br>20€ :<br>4 | e-Vacances Classic<br>le chèques<br>256 :<br>0<br>Montant restant à<br>répartir : | 506 :<br>0<br>0 € |  |  |
|----------------------------------------------------------------------------------------------------|---------------------------------------------------|-------------|--------------------|------------------------------------------|-----------------------------------------------------------------------------------|-------------------|--|--|
| Montant total réparti :                                                                                                    |                                                   |             |                    |                                          |                                                                                   |                   |  |  |
|                                                                                                    |                                                   |             |                    |                                          |                                                                                   |                   |  |  |
| 2506                                                                                                    |                                                   |             |                    |                                          |                                                                                   |                   |  |  |
|                                                                                                    | 23                                                | 006         |                    |                                          |                                                                                   |                   |  |  |
|                                                                                                    |                                                   |             |                    |                                          |                                                                                   |                   |  |  |
|                                                                                                    |                                                   |             |                    |                                          |                                                                                   |                   |  |  |
| VOTRE ADRESSE                                                                                                    |                                                   |             |                    |                                          |                                                                                   |                   |  |  |
|                                                                                                    |                                                   |             |                    |                                          |                                                                                   |                   |  |  |
| Vos Chèques-Vacances Classic vous seront distribués par votr<br>Si vous souhaitez que vos titres soient préremplis avec votre a                                                                                     | e CSE/COS/CAS.<br>Jresse, merci de la renseigner. |             |                    |                                          |                                                                                   |                   |  |  |
| N°d                                                                                                    | e voie Complément du n° de voie                   | (bis, ter,) |                    |                                          |                                                                                   |                   |  |  |
|                                                                                                    |                                                   |             |                    |                                          |                                                                                   |                   |  |  |
| Adre                                                                                                    | Adresse                                           |             |                    |                                          |                                                                                   |                   |  |  |
| Complément d'adresse                                                                                                    |                                                   |             |                    |                                          |                                                                                   |                   |  |  |

Complément de localisation

Annuler

Mentiono légales Politique de protection des données

Code postal

Il fait son choix en renseignant le montant souhaité par format.

Selon les options offertes par le CSE, COS, CAS, il peut soit :

- Répartir la dotation entre Chèque-Vacances Connect et Chèque-Vacances Classic,
- Choisir entre l'un ou l'autre des formats

В

pour utiliser des Chèque-Vacances Connect, il doit disposer d'un smartphone IPhone (min v. iOS 15) ou Android (min v. 9)

- S'il souhaite des Chèques-Vacances Connect, il doit renseigner son n° de portable. Son adresse e-mail est rappelée.
- S'il souhaite des Chèques-Vacances Classic, il remplit le nombre de chèques désirés pour chaque montant. Le montant restant à répartir s'actualise automatiquement. S'il ne veut pas faire la répartition lui-même il clique sur Proposez- moi une répartition.

Si le salarié sectionne du Chèque-Vacances Classic, le bloc **Votre adresse apparait.** 

Le bouton **Valider** passe au bleu quand les informations sont bien remplies.

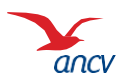

C.OV.001

|          | Objecti;                                              | Vacances                                                                                                    |                                                                                                    |                               |
|----------|-------------------------------------------------------|----------------------------------------------------------------------------------------------------|----------------------------------------------------------------------------------------------------|-------------------------------|
|          | RÉCAI<br>Veuillec confirmer les informations salaise. | PITULATIF                                                                                                    |                                                                                                    |                               |
|          | 25                                                    | O€                                                                                                    |                                                                                                    |                               |
|          |                                                       | CHÉQUE-VACANCES CLASSIC                                                                                                    |                                                                                                    |                               |
|          | Montant attribué :                                    | Montant attribué :<br><b>150€</b>                                                                                                    |                                                                                                    |                               |
|          | Connect:<br>06/2345679                                | Seton la répartition suivante :<br>7 coupurél de 10 €<br>4 coupurél de 20 €<br>Vos chèques Chèques-Vacances Classic seront envoyés à votre CSE/COS/CAS  |                                                                                                    |                               |
|          | Modifier mon choix                                    | Coolimner mon choix (définit)                                                                                                    | Objectif Vacances                                                                                                    |                               |
|          |                                                       | Merci Caroline,                                                                                                    | CONFIRMATION                                                                                                    | O TELECHARGER LA CONFIRMATION |
| C.OV.001 |                                                       | Votre eholika a bien dré pris en compter, vous allier recev<br>Vous recevira: voltan emotinant en Chèque-Vacances une<br>Vous pouvez fermer cette page. | of une -mail receptualif.<br>Foisie commande passée par votre CSE/COS/LAS.<br>Mentiona italités<br>Mentiona italités<br>Bellique de guitestion des dontes |                               |
|          |                                                       |                                                                                                    |                                                                                                    |                               |

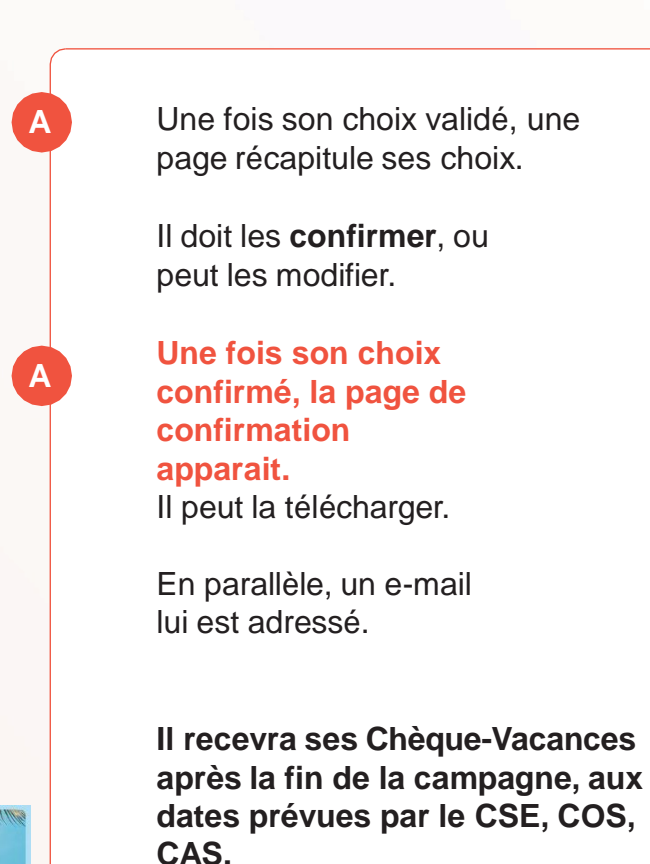

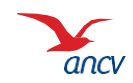

30/32

Votre adresse :

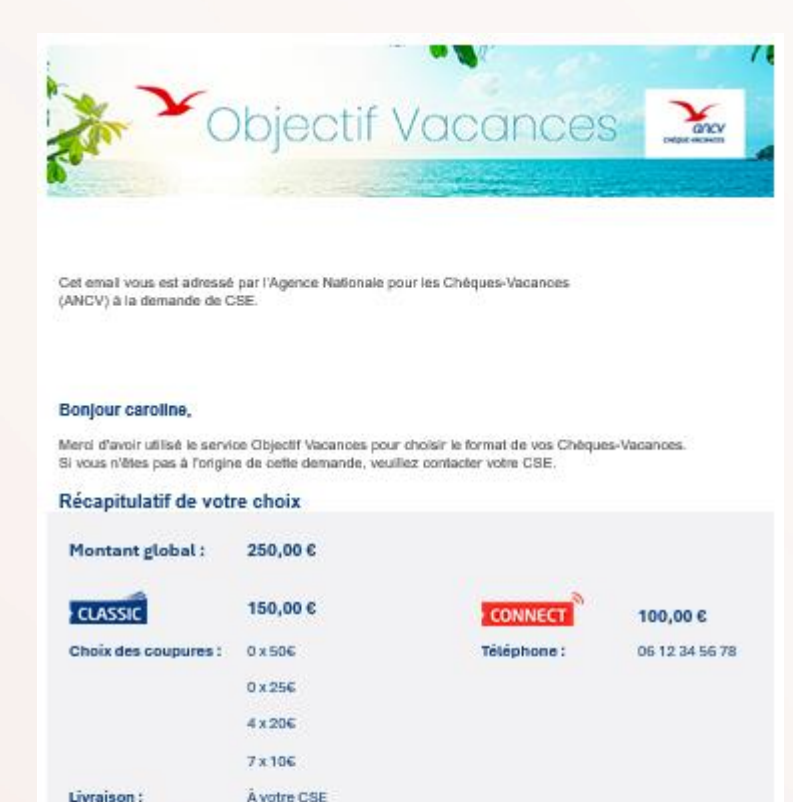

E-mail de confirmation du choix reçu par le salarié.

31/32

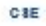

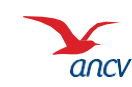

#### Fin de campagne

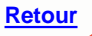

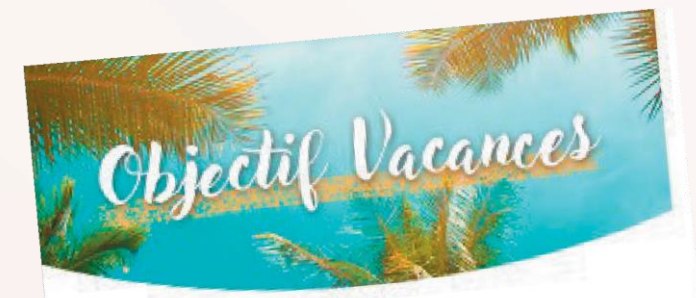

Nous vous informons que vous n'avez plus accès au site Objectif Vacances vous permettant de choisir le format de vos Chéques-Vacances. Pour plus vous permenan de cristar le romane de vos orreges recarre d'information, n'hésitez pas à nous contacter. Cordialement,

Nous vous informons que vous n'avez plus accès au site Objectif Vacances.

Pour plus d'information, n'hésitez pas à nous contacter.

Cordialement,

Si le salarié n'a pas effectué son choix dans le délai imparti, il reçoit un e-mail l'informant que l'Espace salarié n'est plus accessible

Il reçoit également cet e-mail en cours de campagne s'il ne fait plus partie des salariés concernés par la campagne.

Il contacte son CSE, COS, CAS pour plus d'informations.

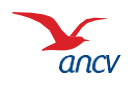